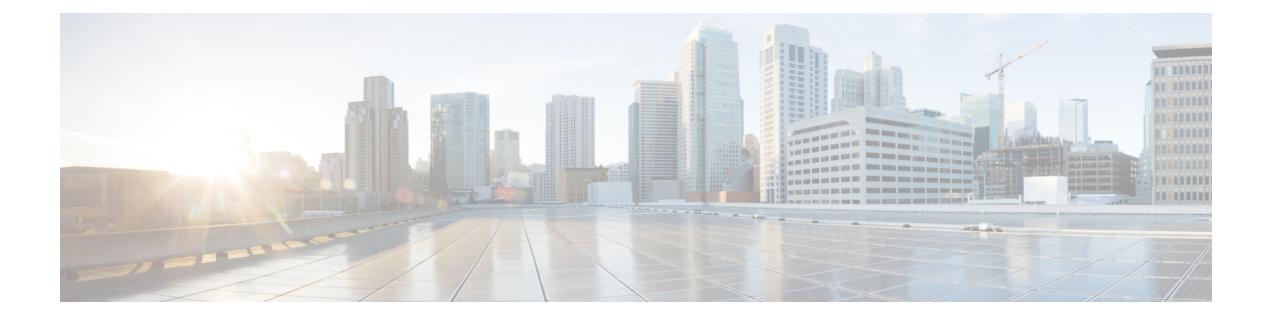

# **Cisco LTE/5G on Cisco 1000 Series Integrated Services Router**

This chapter provides an overview of the software features and configuration information for Cisco LTE/5G on the Cisco 1000 Series Integrated Services Router (ISR).

For information on Cisco 3G/4G LTE and LTEA Omnidirectional Dipole Antenna (LTE-ANTM-SMA-D), see the Cisco 4G LTEA, 4G LTE, and 3G LTE-ANTM-SMA-D section.

For more information on Cisco LTE/5G SKUs, faceplates, and LED descriptions, see the Cisco 1000 Series Integrated Services Router (ISR) Hardware Installation Guide.

- Finding Feature Information, on page 1
- Overview of Cisco LTE/5G, on page 2
- Prerequisites for Configuring Cisco LTE/5G, on page 4
- Restrictions for Configuring Cisco LTE/5G, on page 4
- Features not Supported in Cisco LTE/5G, on page 5
- Cisco LTE/5G Features, on page 5
- Configuring Cisco LTE/5G, on page 14
- Configuring Cellular Modem Link Recovery, on page 43
- Verifying the Cellular Modem Link Recovery Configuration, on page 46
- Configuration Examples for 4G/LTE and 5G Serviceability Enhancement, on page 48
- Configuration Examples for LTE/5G, on page 49
- Upgrading the Modem Firmware, on page 58
- SNMP MIBs, on page 58
- Troubleshooting, on page 60
- Additional References, on page 67

# Finding Feature Information

Your software release may not support all the features documented in this module. For the latest feature information and caveats, see the release notes for your platform and software release.

Use Cisco Feature Navigator to find information about platform support and Cisco software image support. To access Cisco Feature Navigator, go to http://www.cisco.com/go/cfn . An account on Cisco.com is not required.

# **Overview of Cisco LTE/5G**

Cisco LTE/5G supports the following modes:

- 5G —5G is the next step in the evolution of mobile communications. It is a new global wireless standard after 1G, 2G, 3G, and 4G networks. 5G wireless technology is meant to deliver higher multi-Gbps peak data speeds, ultra low latency, increased availability, massive network capacity, more reliability, and a more uniform user experience to more users.
- **4G LTE** —4G LTE mobile specification provides multi-megabit bandwidth, more efficient radio network, latency reduction, and improved mobility. LTE solutions target new cellular networks. These networks initially support up to 300 Mb/s peak rates in the downlink and up to 50 Mb/s peak rates in the uplink. The throughput of these networks is higher than the existing 3G networks.
- **3G Evolution High-Speed Packet Access (HSPA/HSPA+)** —HSPA is a UMTS-based 3G network. It supports High-Speed Downlink Packet Access (HSDPA) and High-Speed Uplink Packet Access (HSUPA) data for improved download and upload speeds. Evolution High-Speed Packet Access (HSPA+) supports Multiple Input/Multiple Output (MIMO) antenna capability.

The following table describes the Cisco 4G LTE Cat 6 SKUs:

| Region<br>Theaters | Cisco LTE Advanced 3.0 LTEEA SKU (European<br>Union, North America)                                                                                                    | Cisco LTE Advanced 3.0 LTELA SKUs (Latin<br>America, Asia-Pacific)                                                                                                    |
|--------------------|----------------------------------------------------------------------------------------------------|----------------------------------------------------------------------------------------------------|
| Bands              | LTE bands 1-5, 7, 12, 13, 20, 25, 26, 29, 30, and 41                                                                                                    | LTE bands 1, 3, 5, 7, 8, 18, 19, 21, 28, 38, 39, 40, and 41                                                                                                    |
|                    | FDD LTE 700 MHz (band 12), 700 MHz (band 29), 800 MHz (band 20), 850 MHz (band 5 CLR), 850 MHz (band 26 Low), 900 MHz (band 8), 1800 MHz (band 3), 1900 MHz (band 2), 1900 MHz (PCS band 25), 1700 MHz and 2100 MHz (band 4 AWS), 2100 MHz (band 1), 2300 MHz (band 30), or 2600 MHz (band 7) TDD LTE 2500 MHz (band 41) | FDD LTE 700 MHz (band 28), 850 MHz (band<br>5 CLR), 850 MHz (bands 18 and 19 Low), 900<br>MHz (band 8), 1500 MHz (band 21), 1800 MHz<br>(band 3), 2100 MHz (band 1), or 2600 MHz<br>(band 7)<br>TDD LTE 1900 MHz (band 39), 2300 MHz<br>(band 40), 2500 MHz (band 41), or 2600 MHz<br>(band 38) |
|                    | Carrier aggregation band combinations:                                                                                                    | Carrier aggregation band combinations:                                                                                                    |
|                    | 1+8; 2+(2,5,12,13,29); 3+(7,20); 4+(4,5,12,13,29);<br>7+(7,20); 12+30, 5+30, and 41+41                                                                                                    | 1+(8,18,19,21); 3+(5,7,19,28); 7+(5,7,28);<br>19+21, 38+38, 39+39,40+40, and 41+41                                                                                                    |

#### Table 1: Cisco 4G LTE Cat 6 SKUs

#### Table 2: Bands Supported for Cisco 5G Modems

| Radio Access Technology (RAT) | Bands                                        |
|-------------------------------|----------------------------------------------|
| 5GNR Sub-6G                   | 29, 38, 41, 48, 75, 76, 77, 78, 79           |
| LB LTE/ 5GNR Sub-6G           | 5, 8, 12, 13, 14, 17, 18, 19, 20, 26, 28, 71 |
| MB/HB LTE/ 5G NR Sub-6G       | 1, 2, 3, 4, 7, 25, 30, 39, 40, 66, 70        |

| Radio Access Technology (RAT) | Bands                              |
|-------------------------------|------------------------------------|
| LTE                           | 29, 32, 34, 38, 41, 42, 43, 46, 48 |
| WCDMA                         | 1, 2, 4, 5, 8, 19                  |

The following figure explains the 4G LTE packet core network architecture.

Figure 1: 4G LTE Packet Core Network Architecture

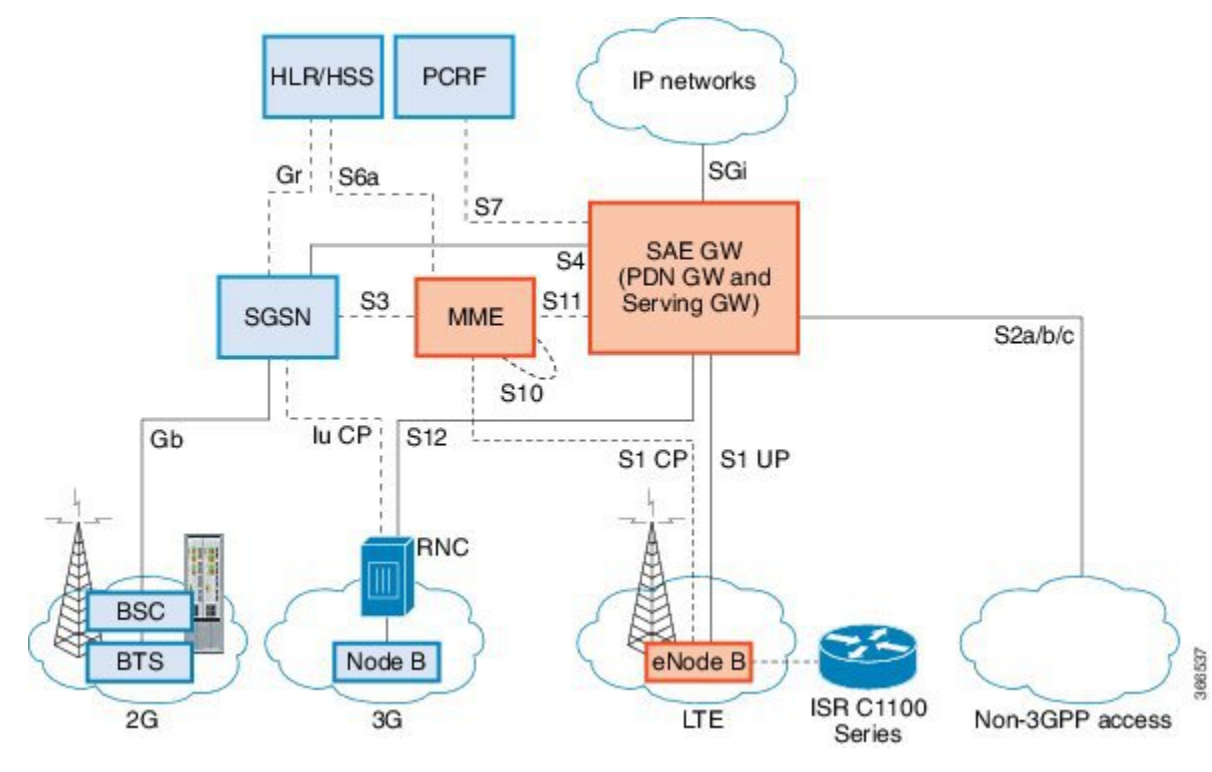

| Gateways | The Serving Gateway (SGW) routes and forwards user data packets, while also acting as the mobility anchor for the user plane, and is the anchor for mobility between LTE and other 3GPP technologies. The Packet Data Network (PDN) Gateway (PGW) provides connectivity from the User Equipment (UE) to external packet data networks by being the point of exit and entry of traffic for the UE. |
|----------|----------------------------------------------------------------------------------------------------|
|          | A UE may have simultaneous connectivity with more than one PGW for accessing multiple PDNs. The PGW performs policy enforcement, packet filtering for each user, charging support, lawful interception, and packet screening. Another key role of the PGW is to act as the anchor for mobility between 3GPP and non-3GPP technologies such as WiMAX and 3GPP2 (CDMA 1X and EvDO).                 |
|          | The System Architecture Evolution GW (SAE GW) is the entity that covers the PGW and SGW functionality in the Evolved Packet Core (EPC).                                                                                                    |

| RNC  | The Radio Network Controller (RNC) is responsible for controlling the Radio Access Network (RAN) that are connected to it. The RNC carries out radio resource management and some of the mobility management functions and is the point where encryption is done before user data is sent to and from the mobile. The RNC connects to the Circuit-Switched Core Network through the Media Gateway (MGW). |
|------|----------------------------------------------------------------------------------------------------|
| BTS  | Base Transceiver Station.                                                                                                    |
| BSC  | Base Station Controller.                                                                                                    |
| SGSN | Service GPRS Support Node.                                                                                                    |

# **Prerequisites for Configuring Cisco LTE/5G**

- If the signal is not good at the router, use the Cisco offered antenna accessories and extension cables to place the antenna away from router in a better coverage area.
- You must have LTE/5G network coverage where your router is physically placed. For a complete list of supported carriers.
- You must subscribe to a service plan with a wireless service provider and obtain a Subscriber Identity Module (SIM) card. Only micro SIM is supported.
- You must install the SIM card before configuring the LTE/5G on Cisco C1100 series router.
- The standalone antenna that supports GPS capabilities must be installed for the GPS feature to work. See the Cisco 4G Indoor/Outdoor Active GPS Antenna (GPS-ACT-ANTM-SMA) document for installation information.

# **Restrictions for Configuring Cisco LTE/5G**

- Currently, cellular networks support only user initiated bearer establishment.
- Due to the shared nature of wireless communications, the experienced throughput varies depending on the number of active users or congestion in a given network.
- Cellular networks have higher latency compared to wired networks. Latency rates depend on the technology and carrier. Latency also depends on the signal conditions and can be higher because of network congestion.
- CDMA-EVDO, CDMA-1xRTT, and GPRS technology modes are not supported.
- Any restrictions that are part of the terms of service from your carrier.
- SMS—Only one text message up to 160 characters to one recipient at a time is supported. Larger texts are automatically truncated to the proper size before being sent.
- It is strongly recommended that you configure SNMP V3 with authentication/privacy.

# Features not Supported in Cisco LTE/5G

The following features are not supported on Cisco LTE/5G C1100 Series ISR, when compared to Classic IOS:

- TTY support or Line
- · Chat script/dialer string
- External Dialer
- DM log output to USB flash is not supported.

# **Cisco LTE/5G Features**

Cisco LTE/5G supports the following major features:

- · Global Positioning System (GPS) and National Marine Electronics Association (NMEA) streaming.
- Short Message Service (SMS)
- 3G/4G Simple Network Management Protocol (SNMP) MIB
- SIM lock and unlock capabilities
- Dual SIM
- Auto SIM
- NeMo
- Public Land Mobile Network (PLMN) selection
- IPv6
- Multiple PDN
- LTE Link Recovery

The following sections explains the Cisco LTE/5G features:

## 4G GPS and NMEA

Active GPS is supported on the SubMiniature version A (SMA) port. Active GPS antenna is supported only in the standalone mode. An Active GPS antenna includes a built-in Low-Noise Amplifier that provides sufficient gain to overcome coaxial cable losses while providing the proper signal level to the GPS receiver. Active GPS antennae require power from the GPS receiver SMA port to operate. See the Example: Connecting to a Server Hosting a GPS Application, on page 6 for more information.

National Marine Electronics Association (NMEA) streams GPS data either from a LTE/5G through a virtual COM port and a TCP/IP Ethernet connection to any marine device (such as a Windows-based PC) that runs a commercially available GPS-based application.

The following GPS and NMEA features are supported on the Cisco LTE/5G:

- GPS standalone mode (satellite-based GPS)
- · Cisco IOS CLI display coordinates.
- · External application displays router map location
- · Objects in the CISCO-WAN-3G-MIB supports GPS and NMEA features
- The Cisco LTE/5G only supports NMEA over IP and uses show commands in the platform

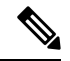

Note Assisted GPS mode is not supported.

For instructions on setting up the GPS antenna, see the Cisco 4G Indoor/Outdoor Active GPS Antenna (GPS-ACT-ANTM-SMA) document.

### Example: Connecting to a Server Hosting a GPS Application

You can feed the NMEA data to a remote server that hosts the GPS application. The server can be connected to the router either directly using an Ethernet cable or through a LAN or WAN network. If the application supports serial port, run a serial port emulation program to create a virtual serial port over the LAN or WAN connection.

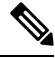

Note

Microsoft Streets & Trips is a licensed software that you can download from the Microsoft website.

To connect a Cisco LTE/5G through IP to a PC running Microsoft Streets & Trips, perform the following steps:

- **1.** Connect the PC to the router using an Ethernet cable.
- 2. Ensure that the PC and router can ping.
- 3. Launch the serial port redirector on the PC.
- 4. Create a virtual serial port that connects to the NMEA port on the router.
- 5. Launch Microsoft Streets & Trips on your PC.
- 6. Select the GPS Menu.
- 7. Click Start Tracking.
- **8.** If you have acquired a location fix from the **show cellular 0/2/0 gps** command output on the router, the current location is plotted on the graph, and a reddish brown dotted cursor with a circle around it is seen on the map.

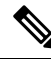

**Note** If you have not acquired a location fix, the Microsoft application times out and disconnects.

## **Dual SIM Card**

SIM card primary slot is selected when router boots up or when NIM reloads. The default slot is 0. If SIM card is not present in the primary slot, select the alternative slot if SIM card is present.

controller cellular 0/2/0
lte sim primary slot <slot#>

If the active SIM card loses connectivity to the network a failover to the alternative SIM card slot occurs.

By default the failover timer is two minutes. The failover timer can be set from 1 to 7 minutes.

controller cellular 0/2/0
lte failovertimer <3-7>

You can also manually switch the SIM slot via the command line interface.

cellular 0/2/0 lte sim activate slot <0-1>

## **Auto SIM**

The Auto SIM feature detects the SIM and loads the corresponding firmware. For example, if a Verizon SIM is detected, the modem loads the Verizon firmware. If you switch the SIM to an ATT SIM, the modem will load ATT firmware.

When Auto-SIM is enabled, it is said to be in Auto-SIM mode and when disabled, it is known as Manual mode. In Auto-SIM mode, the modem selects the right carrier firmware from the list of firmware's available. When in manual mode, you can select the firmware manually. Modem resets every time you make a config change from Auto-SIM enabled to disabled or vice-versa.

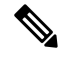

Note

Auto SIM is always enabled by default.

## **Enable Auto SIM**

Auto SIM is enabled by default.

## Example: List the firmware when Auto-SIM is Enabled

Router# show cellular 0/2/0 firmware firmware Idx Carrier FwVersion PriVersion Status 192.0.2.1 002.035 000 Inactive 1 ATT 2 GENERIC 192.0.2.2 002.035\_000 Active ROGERS 192.0.2.3 001.012\_000 Inactive 3 002.012\_000 4 SPRINT 192.0.2.4 Inactive 002.042 000 Inactive 192.0.2.5 5 VERIZON

Firmware Activation mode = AUTO

## **Disable Auto SIM**

Procedure

|        | Command or Action                              | Purpose                             |
|--------|------------------------------------------------|-------------------------------------|
| Step 1 | configure terminal                             | Enters configuration mode.          |
|        | Example:                                       |                                     |
|        | Router# configure terminal                     |                                     |
| Step 2 | controller cellular slots/sub-slots/interface  | Specifies the controller interface. |
|        | Example:                                       |                                     |
|        | Router(config)# controller cellular 0/2/0      |                                     |
| Step 3 | no lte firmware auto-sim                       | Disable auto SIM.                   |
|        | Example:                                       |                                     |
|        | Router(config-if)# no lte firmware<br>auto-sim |                                     |

Status

# Example: List the firmware when Auto-SIM is Disabled

#### Router# **show cellular 0/2/0 firmware** Idx Carrier FwVersion PriVersion

| 1 | ATT     | 192.0.2.1 | 002.035_000 | Active   |
|---|---------|-----------|-------------|----------|
| 2 | GENERIC | 192.0.2.2 | 002.035_000 | Inactive |
| 3 | ROGERS  | 192.0.2.3 | 001.012 000 | Inactive |
| 4 | SPRINT  | 192.0.2.4 | 002.012_000 | Inactive |
| 5 | VERIZON | 192.0.2.5 | 002.042_000 | Inactive |
|   |         |           |             |          |

Firmware Activation mode = Manual

# **Firmware Activation**

# 

Note

- To check the carrier firmwares that are available to be switched to, use the **show cellular slots/sub-slots/interface firmware** command.
- To manually switch the carrier firmware, disable the auto SIM.
- For P-5GS6-GL (FN980), use cellular slots/sub-slots/interface lte mno-activate <1-10>|auto command.

#### Procedure

|        | Command or Action                                 | Purpo  | se                                                                                                    |
|--------|---------------------------------------------------|--------|----------------------------------------------------------------------------------------------------|
| Step 1 | cellular slots/sub-slots/interface lte            | Activa | ates the firmware index.                                                                                               |
|        | firmware-activate firmware-index<br>Example:      | Note   | For the LTE/5G, the <i>unit</i> argument identifies the slot, subslot, and the interface separated by slashes (0/2/0). |
|        | Router# cellular 0/2/0 lte<br>firmware-activate 1 |        |                                                                                                    |

## Using a SIM Card

Cisco LTE/5G needs an active SIM card provided by a service provider. The SIM cards are usually provided in an unlocked state so that it can be used without a Personal Identification Number (PIN). If the SIM is unlocked, it can be inserted into a LTE/5G and used without an authorization code.

The SIM can be initially locked with a PIN code (4 to 8 digits s long) defined by the service provider. Contact your service provider for the PIN code.

The SIM-Lock feature allows a SIM to be locked or unlocked with a PIN code so that it is used only in an authorized device. Perform the SIM lock and unlock procedures using the Cisco IOS CLI through a console or Telnet/SSH to the ISR.

After the SIM is locked, it cannot initiate a call unless authentication is done using the same PIN. Authentication is done automatically by Cisco IOS through configuration of the PIN. This mandatory configuration for automatic SIM authentication is done using the Cisco IOS CLI as part of the router startup configuration.

After the Cisco IOS configuration is in place, the ISR can initiate an LTE connection. The ISR uses the configured PIN to authenticate prior to the LTE connection. If the Cisco IOS PIN configuration is missing or if the PIN is incorrect, the SIM authentication will fail and the connection will not be initiated.

If the locked SIM is moved to a different ISR or to another device, or if the LTE/5G in which the locked SIM resides is moved to a different LTE/5G slot in the same ISR, the ISR configuration should be changed. The configuration is associated with the cellular controller that is specific to an ISR LTE/5G slot number. This will ensure that the SIM card will not be used in any unauthorized device, or, if there are multiple LTE/5G in a single ISR, that the appropriate PIN is applied to each LTE/5G SIM. An authentication command (with the same PIN used to lock the SIM) must be defined on the new device or on the new cellular controller slot to successfully initiate the LTE connection.

The following procedures are used to configure a SIM:

∕!∖

Caution

It is very important to use the correct PIN after it is configured. The SIM card will be blocked if the wrong PIN is entered three consecutive times on a locked SIM during authentication or when trying to unlock a locked SIM. You can unblock a blocked SIM card using the PUK code. Contact your service provider for the PUK code. Use the **cellular** *<slot>* **lte sim unblock** *<PUK code> <new PIN code>* command to unblock the SIM.

### Changing the PIN

Ensure to enter the correct PIN, the SIM card gets blocked if the wrong PIN is entered three consecutive times.

| Proced | ure |
|--------|-----|
|--------|-----|

|        | Command or Action                                                           | Purpos                                          | Se                                                                                                    |
|--------|-----------------------------------------------------------------------------|-------------------------------------------------|----------------------------------------------------------------------------------------------------|
| Step 1 | cellular slots subslots interface lte sim<br>change-pin current-pin new-pin | Locks or unlocks the SIM card using a PIN code. |                                                                                                    |
|        | Example:<br>Router# cellular 0/2/0 lte sim lock 1111<br>1234                | Note                                            | Locks or unlocks the SIM card using a PIN code. <i>pin</i> —A code (4 to 8 digits long) provided by your service provider to lock or unlock the SIM card. |
|        |                                                                             | Note                                            | SIM should be in locked state when the PIN is being changed.                                                                                              |

## Locking and Unlocking a SIM Card Using a PIN

Perform this task to lock or unlock a SIM card given by your service provider. Make sure you enter the correct PIN, the SIM card gets blocked if the wrong PIN is entered three consecutive times.

#### Procedure

|        | Command or Action                                           | Purpose                                                                                                    |
|--------|-------------------------------------------------------------|----------------------------------------------------------------------------------------------------|
| Step 1 | cellular unit lte sim {lock   unlock} pin                   | Locks or unlocks the SIM card using a PIN                                                                    |
|        | <b>Example:</b><br>Router# cellular 0/2/0 lte sim lock 1111 | Note pin—A code (4 to 8 digits long)<br>provided by your service provider to<br>lock or unlock the SIM card. |

## **Configure CHV1 for Unencrypted Level 0**

#### Procedure

|           | Command or Action                             | Purpose                                           |  |
|-----------|-----------------------------------------------|---------------------------------------------------|--|
| Step 1    | cellular slots subslots interface lte sim lte | Enters the cellular controller configuration mode |  |
| sin<br>Ex | sim authenticate 0 pin                        | Use either of these commands: Ite sim             |  |
|           | Example:                                      | authenticate 0 pin                                |  |
|           | Router# controller cellular 0/0/0             | or <b>lte sim authenticate 0 pin slot {0   1}</b> |  |

# **Configure CHV1 for Unencrypted Level7**

To configure an encrypted PIN, the scrambled value of the PIN must be obtained. To get the scrambled Level 7 PIN and to configure the SIM CHV1 code for verification using this encrypted PIN, enter the following commands in the EXEC mode. When obtaining the encrypted PIN for a SIM, a username and password are created by configuring password encryption, defining the username and associated password, copying the resulting scrambled password, and using this scrambled password in the SIM authentication command.

# 

**Note** After the scrambled PIN has been obtained and used in SIM authentication, the username created can be deleted from the Cisco IOS configuration. A SIM should be locked for SIM authentication to work.

### Procedure

|        | Command or Action                                                                                                    | Purpose                                                                                                    |
|--------|----------------------------------------------------------------------------------------------------|----------------------------------------------------------------------------------------------------|
| Step 1 | service password-encryption                                                                                                    | Enables password encryption.                                                                                                    |
|        | Example:                                                                                                    |                                                                                                    |
|        | Router(config)# service<br>password-encryption                                                                                                    |                                                                                                    |
| Step 2 | username privilege var password pin                                                                                                    | Note Creates username and password.                                                                                                    |
|        | Example:                                                                                                    | name - specifies the username. <i>pin</i> —A 4 to 8 digits PIN code.                                                                                                    |
|        | Router(config)# username SIM privilege<br>0 password 1111                                                                                            |                                                                                                    |
| Step 3 | do show run   i name                                                                                                    | Shows the username configuration line with the                                                                                                    |
|        | <b>Example:</b><br>Router(config)# do show run   i SIM                                                                                               | in Step 3 (user "SIM" in the example shown).<br>Copy the scrambled password for use in Step 6 (as the PIN).                                                                                                    |
| Step 4 | username <b>privilege 0</b> password pin                                                                                                    | Enters the cellular controller configuration mode.                                                                                                    |
|        | Router(config)# controller cellular 0/0/0                                                                                                    |                                                                                                    |
| Step 5 | <pre>Ite sim authenticate 7pin ORIte sim authenticate 7 pin slot {0   1} Example: Router(config-controller)# lte sim authenticate 7 055A575E70</pre> | Authenticates the SIM CHV1 code by using the<br>encrypted keyword 7 and the scrambled PIN<br>from Step 4. ThePIN is sent to the modem for<br>authentication with each subsequent LTE<br>connection. If authentication passes based on<br>the configured PIN, the data call is allowed. If<br>authentication fails, the modem does not initiate<br>the data call. |
|        |                                                                                                    | <b>Note</b> The slot keyword and its options are available only on platforms that supports Dual-SIM feature.                                                                                                    |
| Step 6 | exit<br>Example:                                                                                                    | (Optional) Exits the cellular controller configuration mode.                                                                                                    |
|        | Router(config-controller)# exit                                                                                                    |                                                                                                    |

|        | Command or Action                                            | Purpose                                     |
|--------|--------------------------------------------------------------|---------------------------------------------|
| Step 7 | no usernamename                                              | (Optional) Removes the username and passwor |
|        | Example:                                                     | created in Step 3                           |
|        | Router(config-controller)# no username<br>SIM                |                                             |
| Step 8 | no service password-encryptionname                           | (Optional) Removes the username and passwo  |
|        | Example:                                                     | created in Step 3                           |
|        | Router(config-controller)# no service<br>password-encryption |                                             |

## Verifying the Security Information of a Modem

Perform this task to verify the security information of a modem.

Note For the LTE/5G, the *unit* argument identifies the router slot, module slot, and port separated by slashes (0/2/0).

#### Procedure

|        | Command or Action                    | Purpose                                      |
|--------|--------------------------------------|----------------------------------------------|
| Step 1 | show cellular unit security          | Shows the security information of the modem, |
|        | Example:                             | including the SIM lock status.               |
|        | Router# show cellular 0/2/0 security |                                              |

## Short Message Service (SMS) Capabilities

Cisco LTE/5G support receiving, transmitting, archiving, and deleting of SMS messages. This support includes the ability to view up to 25 received texts, and archive more messages in a custom file location. SMS is supported on multiple carriers. Cisco LTE/5G also have the capability to revert from LTE SMS to 3G and 2G SMS technology if necessary.

A sending device behind a Cisco LTE/5G transmits an SMS text message over the 4G cellular link through cellular towers until it the message reaches the recipient's router, which then notifies the recipient device, such as a cell phone. The receiving device uses the same process to return a reply to the sending device. The following figure describes the flow from a mobile device to a sending device. For SMS transmission to work, end users must have a text-capable device, and optionally, a text plan. If end users do not have a text plan, standard SMS rates apply to their text transmissions.

L

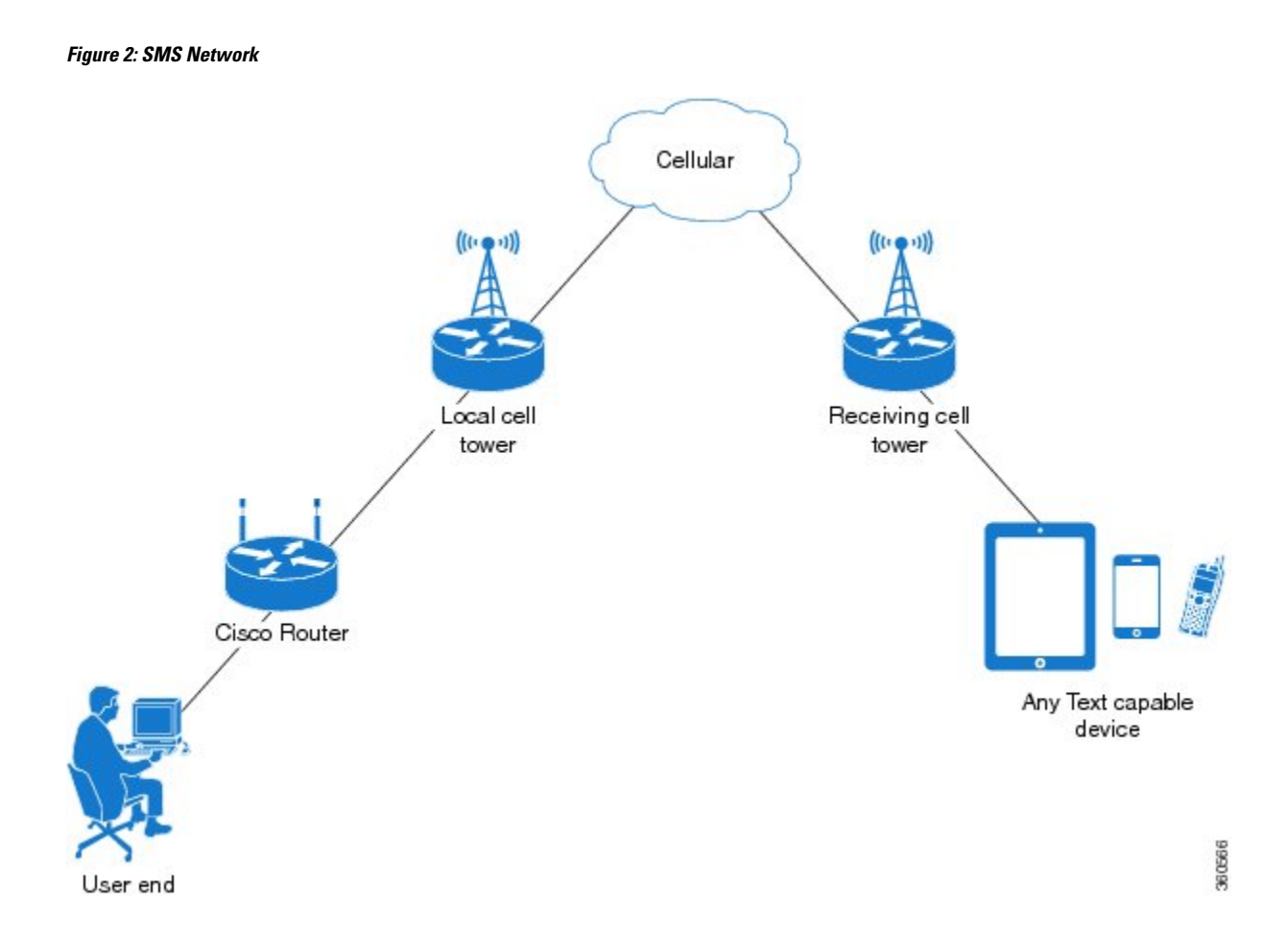

# **Data Account Provisioning**

One or more modem data profiles can be created to provision a modem on a LTE/5G SKU. An active wireless account with a service provider with one or more (dual) SIM cards must be installed. The modem data profile is pre-configured on the modem.

The following tasks are used to verify the signal strength and service availability of the modem and to create, modify, and delete modem data profiles:

## **IP Multimedia Subsystem Profiles**

IP Multimedia Subsystem (IMS) profiles establish a session, and are a part of the modem configuration and are stored in the modem's NVRAM. An IMS network is an access-independent and standard-based IP connectivity service that enables different types of multimedia services to end users using common Internet-based protocols.

## LTE/5G LEDs

The following table describes the LED behavior in LTE/5G.

| LED                             | Color/Bar and Description |                                                                                                    |  |
|---------------------------------|---------------------------|----------------------------------------------------------------------------------------------------|--|
| LTE SIM(0) & SIM(1)             | Green (Solid)             | Modem up, SIM installed and active                                                                 |  |
|                                 | Green Blink               | LTE data activity                                                                                  |  |
|                                 | Off                       | Modem not up; or modem up and no SIM                                                               |  |
|                                 | Amber (Solid)             | Modem up, SIM installed but not active                                                             |  |
| RSSI - Uses Bars for LED        | Four Bar                  | High RSSI >= -69dBm                                                                                |  |
| Indication                      | Three Bar                 | Medium RSSI, -89dBm $>$ -70dBm                                                                     |  |
|                                 | Two Bar                   | Low RSSI, -99dBm $>$ -90dBm                                                                        |  |
|                                 | One Bar                   | RSSI <= -100dBm                                                                                    |  |
|                                 | 0 or No Bar               | No Service                                                                                         |  |
| SERVICE - Uses Color Indication | Green(solid)              | LTE signal present (RSSI LEDs will be Green)                                                       |  |
|                                 | Amber(solid)              | 2G/3G signal present (RSSI LEDs will be Amber)                                                     |  |
|                                 | No Color                  | No service detected.                                                                               |  |
| GPS                             | Green (Solid)             | GPS coordinates are obtained.                                                                      |  |
|                                 | Off                       | GPS is disabled, GPS is enabled<br>without GPS mode and NMEA<br>configuration, or GPS is acquiring |  |

#### Table 3: LTE/5G LED Indicators

# **Configuring Cisco LTE/5G**

For LTE/5G, the numbering for slot 0, module 0, and port 0 is 0/2/0 for all commands.

# Verifying Modem Signal Strength and Service Availability

For the LTE/5G, the *unit* argument identifies the router slot, module slot, and port separated by slashes (0/2/0).

|        | Command or Action                                                               | Purpose                                                                                                    |
|--------|---------------------------------------------------------------------------------|----------------------------------------------------------------------------------------------------|
| Step 1 | show cellular <i>unit</i> network<br>Example:                                   | Displays information about the carrier network, cell site, and available service.                                     |
|        | Router# show cellular 0/2/0 network                                             |                                                                                                    |
| Step 2 | show cellular unit radio                                                        | Shows the radio signal strength.                                                                                      |
|        | <b>Example:</b><br>Router# show cellular 0/2/0 radio                            | Note The RSSI should be better than –90 dBm for steady and reliable connection.                                       |
| Step 3 | show cellular <i>unit</i> profile<br>Example:                                   | Shows information about the modem data profiles created.                                                              |
| Step 4 | show cellular unit security<br>Example:<br>Router# show cellular 0/2/0 security | Shows the security information for the modem, such as SIM and modem lock status.                                      |
| Step 5 | show cellular <i>unit</i> all<br>Example:                                       | Shows consolidated information about the modem, profiles created, radio signal strength, network security, and so on. |
|        | Router# SHOW Cerrurar 0/2/0 all                                                 |                                                                                                    |

#### Procedure

## **Guidelines for Creating, Modifying, or Deleting Modem Data Profiles**

Customized profiles (Access Point Name (APN) in mobile networks) can be created and used on Cisco LTE/5G SKU's. Maximum number of profiles that can be created are 16.

Cisco SKU's shipping with specific carrier provisioning file (Can be found in Carrier label under "show cellular <slot> hardware"), default profiles are already populated and can be deployed readily.

In all other cases where profile configurations are not available, separate profiles should be created with required parameters.

You can create multiple profiles on Cisco LTE/5G. The following are the default internet profile numbers for the modems:

| Modem                       | Profile Number               |
|-----------------------------|------------------------------|
| EM7430                      | Profile 1                    |
| EM7455 (Verizon or Sprint)  | Both Profile 1 and Profile 3 |
| EM7455 (AT&T or other SP's) | Profile 1                    |

Follow these guidelines when you configure a data profile using EXEC mode or Config mode :

- You do not have to make any profile-related changes if your modem comes with a data profile, for instance, AT&T, Sprint and Verizon.
- If any profile parameter changes are required for a connection type, the changes will likely be carried out in the default profiles.
- To configure different profile types and use them for a different connection, you can create separate profiles with different parameters (for instance, APN names). Note that only one profile is active at a given time.
- Use the **show cellular <unit> profile** command to view the data profile. An asterisk(\*) symbol is displayed against the data profile. Double asterisk(\*\*) symbol is displayed against the attach profile.
- The data profile is used to set up a data call. If you want to use a different profile, that profile needs to be made the default one. Use the **lte sim data-profile** *number* command to change the default profile under **controller cellular 0/2/0**.

### Creating, Modifying, or Deleting Data Profiles Using EXEC Mode

Customized profiles (Access Point Name (APN) in mobile networks) can be created and used on Cisco LTE/5G SKU's. Maximum number of profiles that can be created are 16.

Cisco SKU's shipping with specific carrier provisioning file (can be found in carrier label under **show cellular** *slot* **hardware**, default profiles are already populated and can be deployed readily.

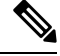

Note

For the LTE/5G, the *unit* argument identifies the router slot, module slot, and port separated by slashes (0/2/0).

|        | Command or Action                                                                                                    | Purpose                                                                                                    |
|--------|----------------------------------------------------------------------------------------------------|----------------------------------------------------------------------------------------------------|
| Step 1 | <b>cellular</b> <i>unit</i> <b>lte profile</b> [ <b>create</b> / <b>delete</b> ]<br>profile-number [apn [authentication [username<br>password [bearer-type]]]] | Creates, modifies, or deletes a modem data<br>profile in the privileged EXEC mode.<br>• The <i>profile-number</i> argument specifies the                                                                                         |
|        | Example:                                                                                                    | profile number created for the modem.                                                                                                    |
|        | Router# cellular 0/2/0 lte profile create<br>2 apn.com pap username pwd ipv4                                                                                   | • (Optional) The <i>apn</i> argument specifies an Access Point Name (APN). An APN is provided by your service provider. Only a single APN can be specified for a single profile.                                                 |
|        |                                                                                                    | • (Optional) The <i>authentication</i> parameter specifies the authentication type used. Acceptable parameters are <b>chap</b> , <b>none</b> (no authentication), <b>pap</b> , and <b>pap_chap</b> (PAP or CHAP authentication). |
|        |                                                                                                    | • (Optional) The <i>username</i> and <i>password</i> arguments are given by a service provider. These are mandatory when an authentication type other than <b>none</b> is used.                                                  |

### Procedure

| <br>Command or Action | Purpo                                | se                                                                                                    |
|-----------------------|--------------------------------------|----------------------------------------------------------------------------------------------------|
|                       | • ((<br>sj<br>e<br>p<br>ij<br>The sl | Optional) The <i>PDN</i> type parameter<br>pecifies the type of packet data session<br>stablished with mobile network using this<br>rofile. Acceptable parameters are: <b>ipv4</b><br><b>pv6</b> and <b>ipv4v6</b> (IPv4 and IPv6).<br><b>now cellular</b> <i>slot</i> profile displays<br>pured profile list |
|                       | Note                                 | Single asterisk(*) displayed against data profile.                                                                                                    |
|                       |                                      | Double asterisk(**) displayed against attached profile.                                                                                                    |

### Example

```
Router# show cellular 0/2/0 profile
Profile 1 = INACTIVE **
_____
PDP Type = IPv4v6
Access Point Name (APN) = vzwims
Authentication = None
Profile 2 = INACTIVE
_____
PDP Type = IPv4v6
Access Point Name (APN) = vzwadmin
Authentication = None
Profile 3 = ACTIVE*
_____
PDP Type = IPv4v6
PDP address = 192.0.2.1
Access Point Name (APN) = VZWINTERNET
Authentication = None
      Primary DNS address = 192.0.2.2
       Secondary DNS address = 192.0.2.2
      Primary DNS IPV6 address = 2001:DB8:0000:FFFF:FFFF:FFFF:FFFF
      Secondary DNS IPV6 address = 2001:DB8:0000:FFFF:FFFF:FFFF:FFFF
```

## 

**Note** If data and attach profile bindings need modification, use the **controller cellular** slot.

```
Profile 2 = INACTIVE **
------
PDP Type = IPv4
Access Point Name (APN) = internet
Authentication = PAP or CHAP
Username = user@solution.com
Password = cisco
Profile 3 = INACTIVE*
------
PDP Type = IPv4v6
Access Point Name (APN) = basic
Authentication = None
  * - Default profile
  ** - LTE attach profile
Configured default profile for active SIM 0 is profile 2.
```

## Creating, Modifying, or Deleting Data Profiles in Configuration Mode

# 

Note For the LTE/5G NIM, the *unit* argument identifies the router slot, WIC slot, and port separated by slashes (0/1/0).

#### Procedure

|        | Command or Action                                                                                                    | Purpose                                                                                                    |
|--------|----------------------------------------------------------------------------------------------------|----------------------------------------------------------------------------------------------------|
| Step 1 | <pre>profile idid apn apn name [authentication [username password ]pdn-type [pdn type][slotslot-number  no-overwrite]]]] Example: Router(config-controller)# profile id 1 apn apn_internet authentication none pdn-type ipv4 slot 0</pre> | <ul> <li>Configures a cellular profile in the configuration mode.</li> <li>The <i>id</i> argument specifies the profile number created for the modem. The maximum number of profiles that can be created for each modem are given as follows: <ul> <li>EM7455 – Up to 16 profiles</li> <li>EM7430 – Up to 16 profiles</li> </ul> </li> <li>(Optional) The <i>apn</i> argument specifies an Access Point Name (APN) in the profile. An APN is provided by your service provider. Only a single APN can be specified in a single profile.</li> <li>(Optional) The <i>authentication</i> parameter specifies the authentication type used. Acceptable parameters are <b>chap</b>, <b>none</b> (no authentication), <b>pap</b>, and <b>pap_chap</b> (PAP or CHAP authentication).</li> </ul> |

| Con | nmand or Action | Purpose                                                                                                    |
|-----|-----------------|----------------------------------------------------------------------------------------------------|
|     |                 | • (Optional) The <i>username</i> and <i>password</i> arguments are provided by a service provider. These are mandatory when an authentication type is used other than none.                                                                                                    |
|     |                 | • (Optional) The <i>PDN-type</i> parameter<br>specifies the type of packet data session<br>established with mobile network using this<br>profile. Acceptable parameters are: <b>ipv4</b> ,<br><b>ipv6</b> and <b>ipv4v6</b> .                                                                                                    |
|     |                 | • (Optional) The <i>slot-number</i> parameter specifies the slot number. By default, the slot-number is the current active slot-number, if not specified.                                                                                                    |
|     |                 | • (Optional) <i>No-overwrite</i> action to be taken<br>when a profile already exists in modem<br>for the profile id. If there is a profile<br>already exists in the modem for this profile<br>id and no-overwrite option is specified,<br>this configuration will not overwrite<br>existing profile. Default is <i>overwrite</i> . |

## **Configuration Examples**

The following example shows how to change a default profile on LTE/5G:

```
Router(config-controller)# lte sim data-profile 2 attach-profile 1 slot <unit>
```

The following example shows the output of the **show cellular** command for Verizon network service:

```
Router# show cellular 0/2/0 profile
Profile 1 = INACTIVE **
_____
PDP Type = IPv4v6
Access Point Name (APN) = vzwims
Authentication = None
Profile 2 = INACTIVE
_____
PDP Type = IPv4v6
Access Point Name (APN) = vzwadmin
Authentication = None
Profile 3 = ACTIVE*
_____
PDP Type = IPv4v6
PDP address = 192.0.2.1
Access Point Name (APN) = VZWINTERNET
Authentication = None
      Primary DNS address = 192.0.2.2
      Secondary DNS address = 192.0.2.3
      Primary DNS IPV6 address = 2001:DB8:0000:FFFF:FFFF:FFFF:FFFF
```

Secondary DNS IPV6 address = 2001:DB8:0000:FFFF:FFFF:FFFF:FFFF Profile 4 = INACTIVE \_\_\_\_\_ PDP Type = IPv4v6Access Point Name (APN) = vzwapp Authentication = None Profile 5 = INACTIVE \_\_\_\_\_ PDP Type = IPv4v6Access Point Name (APN) = vzw800 Authentication = None Profile 6 = INACTIVE \_\_\_\_\_ PDP Type = IPv4v6 Access Point Name (APN) = CISCO.GW4.VZWENTP Authentication = None \* - Default profile \*\* - LTE attach profile

### **Configuration Example**

#### **Example Configuration under Controller Cellular**

Router(config-controller)# profile id 1 apn apn\_internet authentication none pdn-type ipv4
no-overwrite

#### **Controller Cellular Running Configuration**

```
Router #show running-config controller cellular <slot>
Building configuration...
Current configuration : 330 bytes
!
controller Cellular 0/2/0
profile id 1 apn apn_internet authentication none pdn-type ipv4 no-overwrite
end
```

```
** This will override exec mode profile configuration
** If for a profile ID, configuration CLI exists, exec mode configuration cannot be
performed.
Router #show cellular <slot> profile 5
Profile 5 = INACTIVE
-------
PDP Type = IPv4
Access Point Name (APN) = apn_old
Authentication = None
TSN1#cellular <slot> lte profile create 5 apn_new
Warning: You are attempting to create Profile 5
Profile 5 was configured through controller configuration 'profile id <profile #>'
Please execute command under controller configuration using '[no] profile id <profile #>'
for profile 5 to create
Profile 5 NOT written to modem
```

\*\* As part of this enhancement, any attach and/or data profile changes will immediately trigger a connection reset and take effect. Below warning message will be displayed.

L

Warning: You are attempting to modify the data/attach profile. Connection will be reset

## **Configure Radio Band Selection**

This feature allow users to configure and lock down the modem to a specific RF band, or set of bands. The preference can be set to be equal to, or a sub-set of the capability supported by the modem/carrier combination.

The following examples show the controller configuration commands.

:

#### Procedure

|        | Command or Action                                                                                                    | Purpose |
|--------|----------------------------------------------------------------------------------------------------|---------|
| Step 1 | conf t                                                                                                    |         |
|        | Example:                                                                                                    |         |
|        | Router# conf t<br>Enter configuration commands, one per<br>line. End with CNTL/Z.                                             |         |
| Step 2 | controllercellularinterface-number                                                                                            |         |
|        | Example:                                                                                                    |         |
|        | Router(config)# controller cellular 0/2/0                                                                                     |         |
| Step 3 | lte modem<br>barkkarksm&jrksk4jrksn5granksn5gsirksk1t#                                                                        |         |
|        | Example:                                                                                                    |         |
|        | Router(config-controller)# lte modem<br>band-select indices umts3g "none" lte4g<br>"all" nr5g-nsa "78" nr5g-sa "78" slot<br>0 |         |

#### Example

```
Router#show cellular 0/3/0 radio ?

band Show Radio band settings

history Show Radio history in graph format

| Output modifiers

<cr> <cr>
```

```
Router#show cell 0/3/0 radio band
LTE bands supported by modem:
- Bands 1 2 3 4 5 7 8 12 13 14 17 18 19 20 25 26 28 29 30 32 34 38 39 40 41 42 43 46 48 66
71.
LTE band Preference settings for the active sim(slot 0):
- Bands 1 2 3 4 5 7 8 12 13 14 17 18 19 20 25 26 28 29 30 32 34 38 39 40 41 42 43 46 48 66
71.
```

```
NR5G NSA bands supported by modem:
- Bands 1 2 3 5 7 8 12 13 14 18 20 25 26 28 29 30 38 40 41 48 66 70 71 75 76 77 78 79.
NR5G NSA band Preference settings for the active sim(slot 0):
```

```
- Bands 78
NR5G SA bands supported by modem:
- Bands 1 2 3 5 7 8 12 13 14 18 20 25 26 28 29 30 38 40 41 48 66 70 71 75 76 77 78 79.
NR5G SA band Preference settings for the active sim(slot 0):
 Bands 78.
3G/GSM bands supported by modem:
Index:
  23 - WCDMA (Europe, Japan, and China) 2100 band
  24 - WCDMA US PCS 1900 band
  26 - WCDMA US 1700 band
  27 - WCDMA US 850 band
  28 - WCDMA Japan 800 band
  50 - WCDMA Europe and Japan 900 band
  61 - WCDMA Japan 850 band
3G/GSM band Preference settings for the active sim(slot 0):
Index: <none>
______
Band index reference list:
For LTE and 5G, indices 1-128 correspond to bands 1-128.
For 3G, indices 1-64 maps to the 3G bands mentioned against each above.
```

### **Multiple PDN Contexts**

This feature enables router to connect to multiple (currently two) packet data networks. This allows users to enable different features independently on each PDN. For instance, the first PDN can be used for public Internet access and the second one for VPN connectivity; each PDN has its own set of IP addresses and QoS characteristics.

During the initialization of the router, two cellular interfaces corresponding to the two PDNs are created:

cellular 0/2/0 and cellular 0/2/1

These interfaces can be viewed as two logical interfaces using the same radio resources.

The interface cellular 0/2/0 is referred as the first PDN, and cellular 0/2/1 as the second PDN.

To bring up the two PDNs, configuration needs to be applied on both the cellular interfaces in order to make two simultaneous data calls. The next step is to associate the data-bearer profile with its corresponding cellular interface or PDN. It is sufficient to associate the profile for just the first PDN under the controller cellular configuration. Note that the second PDN assumes a profile that is just one above the profile used for the first PDN. For example, if the first PDN uses profile 1, the second PDN uses profile 2 automatically when the call is initiated for the second one.

After the interesting traffic is routed through these cellular interfaces, data calls are initiated and each interface is assigned its own IP and DNS addresses provided by the cellular network.

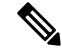

**Note** Both PDNs share radio resources. Therefore, any throughput measurement needs to take into account the aggregate throughput on both PDNs, instead of just one.

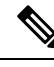

**Note** For Verizon cellular network, the second PDN uses profile #6 automatically, when the call is initiated for the second data connection.

#### **Configuration Examples**

The following example shows how to configure multiple PDN on Cisco LTE/5G SKU:

```
interface Cellular0/2/0
ip address negotiated
dialer in-band
 dialer idle-timeout 0
dialer-group 1
 ipv6 enable
pulse-time 1
1
interface Cellular0/2/1
ip address negotiated
dialer in-band
dialer idle-timeout 0
dialer-group 1
ipv6 enable
pulse-time 1
! dialer-list 1 protocol ipv6 permit
ip route 192.0.2.1 255.255.255.0 Cellular0/2/0
ip route 192.0.2.2 255.255.255.255 Cellular0/2/1
1
```

The following show commands can be used to verify the status of the multiple PDN calls:

```
Router#sh cellular 0/2/0 profile
Profile 1 = ACTIVE* **
PDP Type = IPv4v6
PDP address = 192.0.2.1
PDP IPV6 address = 2001:DB8:0000:FFFF:FFFF:FFFF:FFFF/64 Scope: Global
Access Point Name (APN) = broadband
Authentication = None
       Primary DNS address = 192.0.2.2
       Secondary DNS address = 192.0.2.3
       Primary DNS IPV6 address = 2001:DB8:0000:FFFF:FFFF:FFFF:FFFF
       Secondary DNS IPV6 address = 2001:DB8:0000:FFFF:FFFF:FFFF:FFFF
Profile 16 = INACTIVE
_____
PDP Type = IPv4
Access Point Name (APN) = broadband
Authentication = CHAP
Username: ipv4v6
Password: xxxxxx
 * - Default profile
 ** - LTE attach profile
```

Configured default profile for active SIM 0 is profile 1.

```
Router# sh cellular 0/2/0 connection
Profile 1, Packet Session Status = ACTIVE
        Cellular0/2/0:
        Data Packets Transmitted = 9 , Received = 9
        Data Transmitted = 900 bytes, Received = 900 bytes
        IP address = 192.0.2.1
        IPV6 address = 2001:DB8:0000:FFFF:FFFF:FFFF:FFFF:FFFF/64 Scope: Global
        Primary DNS address = 192.0.2.2
        Secondary DNS address = 192.0.2.3
        Primary DNS IPV6 address = 2001:DB8:0000:FFFF:FFFF:FFFF:FFFF
        Secondary DNS IPV6 address = 2001:DB8:0000:FFFF:FFFF:FFFF:FFFF;FFFF
Profile 2, Packet Session Status = ACTIVE
        Cellular0/2/1:
        Data Packets Transmitted = 7 , Received = 2
        Data Transmitted = 700 bytes, Received = 176 bytes
        IP address = 192.0.2.4
        IPV6 address = 2001:DB8:0000:FFFF:FFFF:FFFF:FFFF:FFFF/64 Scope: Global
        Primary DNS address = 171.70.168.183
        Secondary DNS address = 192.0.2.5
        Primary DNS IPV6 address = 2001:DB8:0000:FFFF:FFFF:FFFF:FFFF
        Secondary DNS IPV6 address = 2001:DB8:0000:FFFF:FFFF:FFFF:FFFF:FFFF
Profile 16, Packet Session Status = INACTIVE
Router#show ip interface brief
Interface
                       IP-Address
                                        OK? Method Status
                                                                           Protocol
GigabitEthernet0/0/0
                      192.0.2.1
                                       YES manual up
                                                                           up
GigabitEthernet0/0/1 unassigned
                                       YES unset administratively down down
GigabitEthernet0/1/0 unassigned
                                       YES unset administratively down down
                                       YES unset administratively down down
GigabitEthernet0/1/1 unassigned
GigabitEthernet0/1/2
                       unassigned
                                        YES unset administratively down down
GigabitEthernet0/1/3 unassigned
                                        YES u
nset administratively down down
GigabitEthernet0/1/4 unassigned YES unset administratively down down
GigabitEthernet0/1/5 unassigned YES unset administratively down down
CigabitEthernet0/1/6 unassigned YES unset administratively down down
GigabitEthernet0/1/6 unassigned
                                        YES unset administratively down down
                       unassigned YES unset ...
o o o YES IPCP up
oup
GigabitEthernet0/1/7
                                        YES unset administratively down down
                                       YES unset administratively down down
W10/1/8
Cellular0/2/0
                       192.0.2.2
                                                                         up
Cellular0/2/1
                       192.0.2.3
                                   YES IPCP up
                                                                        up
                       unassigned YES manual up
Vlan1
                                                                           down
Router#
Router# show ip dns view
DNS View default parameters:
DNS Resolver settings:
  Domain lookup is enabled
  Default domain name:
  Domain search list:
  Domain name-servers:
    192.0.2.1
    2001:4860:4860::8888
    192.0.2.2
    2001:DB8:0000:FFFF:FFFF:FFFF:FFFF:FFFF
    192.0.2.3
    8.8.8.8
DNS Server settings:
  Forwarding of gueries is enabled
  Forwarder addresses: DNS View default parameters: DNS Resolver settings:
Domain lookup is enabled Default domain name: Domain search list: Domain name-servers:
192.0.2.1
```

```
192.0.2.2
192.0.2.3
DNS Server settings:
Forwarding of queries is enabled
Forwarder addresses:
Router#
```

# **Configuring a SIM for Data Calls**

### Locking and Unlocking a SIM Card Using a PIN Code

Perform this task to lock or unlock a SIM card given by your service provider.

The SIM card gets blocked if the wrong PIN is entered three consecutive times. Make sure you enter the correct PIN the SIM is configured with. If your SIM card gets blocked, contact your service provider for a PUK code. Using the PUK code, you can unblock the SIM card.

For the LTE/5G, the *unit* argument identifies the router slot, module slot, and port separated by slashes (0/2/0).

#### Procedure

|        | Command or Action                                                                     | Purpose                                                                                                    |
|--------|---------------------------------------------------------------------------------------|----------------------------------------------------------------------------------------------------|
| Step 1 | <b>cellular</b> <i>unit</i> <b>lte sim</b> { <b>lock</b>   <b>unlock</b> } <i>pin</i> | Locks or unlocks the SIM card using a PIN                                                                                          |
|        | <b>Example:</b><br>Router# cellular 0/2/0 lte sim lock 1111                           | <ul> <li>code.</li> <li><i>pin</i>—A code (4 to 8 digits long) provided by your carrier to lock or unlock the SIM card.</li> </ul> |

### **Changing the PIN Code**

Perform this task to change the PIN code of a SIM.

For the LTE/5G, the *unit* argument identifies the router slot, module slot, and port separated by slashes (0/2/0).

#### Procedure

|                                                                        | Command or Action                                      | Purpose                                        |
|------------------------------------------------------------------------|--------------------------------------------------------|------------------------------------------------|
| Step 1cellular unit Ite sim change-pin pin new-pinChanges the assigned | Changes the assigned PIN code. SIM should be           |                                                |
|                                                                        | Example:                                               | in locked state when the PIN is being changed. |
|                                                                        | Router# cellular 0/2/0 lte sim change-pin<br>1111 1234 |                                                |

### Verifying the Security Information of a Modem

Perform this task to verify the security information of a modem.

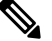

Note

For the LTE/5G, the *unit* argument identifies the router slot, module slot, and port separated by slashes (0/2/0).

### Procedure

|        | Command or Action                    | Purpose                                     |
|--------|--------------------------------------|---------------------------------------------|
| Step 1 | show cellular unit security          | Shows the security information of the moder |
|        | Example:                             | including the SIM lock status.              |
|        | Router# show cellular 0/2/0 security |                                             |

## **Configuring Automatic Authentication for a Locked SIM**

An unencrypted PIN can be configured to activate the Card Holder Verification (CHV1) code that authenticates a modem.

The SIM card gets blocked if the wrong PIN is entered three consecutive times. Make sure you enter the correct PIN the SIM is configured with. If your SIM card gets blocked, contact your service provider for a PUK code.

Follow these procedures when using an unencrypted Level 0 PIN to configure CHV1. For instructions on how to configure CHV1 using an encrypted Level 7 PIN, see the Configuring an Encrypted PIN for a SIM, on page 27.

A SIM should be locked for SIM authentication to work. To verify the SIM's status, use the **show cellular** *unit* **security** command.

For the LTE/5G, the *unit* argument identifies the router slot, module slot, and port separated by slashes (0/2/0).

|        | Command or Action                         | Purpose                                                                                                    |
|--------|-------------------------------------------|----------------------------------------------------------------------------------------------------|
| Step 1 | configure terminal                        | Enters global configuration mode.                                                                                                    |
|        | Example:                                  |                                                                                                    |
|        | Router# configure terminal                |                                                                                                    |
| Step 2 | controller cellular unit                  | Enters the cellular controller configuration mode.                                                                                                    |
|        | Example:                                  |                                                                                                    |
|        | Router(config)# controller cellular 0/2/0 |                                                                                                    |
| Step 3 | Ite sim authenticate 0 pin                | Authenticates the SIM CHV1 code by using an unencrypted $(0)$ keyword and PIN. This PIN is sent to the modem for authentication with each subsequent LTE connection. If authentication passes based on the configured PIN, the data call is allowed. If authentication fails, the modem does not initiate the data call. |
|        |                                           | <b>Note</b> This command is valid only when an unencrypted PIN is used. To configure CHV1 code using an encrypted PIN, see the Configuring an Encrypted PIN for a SIM, on page 27.                                                                                                    |

#### Procedure

L

## **Configuring an Encrypted PIN for a SIM**

To configure an encrypted PIN, the scrambled value of the PIN must be obtained. To get the scrambled Level 7 PIN and to configure the SIM CHV1 code for verification using this encrypted PIN, enter the following commands in the EXEC mode.

# 

**Note** When obtaining the encrypted PIN for a SIM, a username and password are created by configuring password encryption, defining the username and associated password, copying the resulting scrambled password, and using this scrambled password in the SIM authentication command. After the scrambled PIN has been obtained and used in SIM authentication, the username created can be deleted from the Cisco IOS configuration.

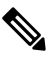

**Note** A SIM should be locked for SIM authentication to work. To verify the SIM's status, use the **show cellular** *<unit>* security command.

# 

Note For the 4G LTE SKU, the *unit* argument identifies the router slot, module slot, and port separated by slashes (0/2/0).

### Procedure

|        | Command or Action                                         | Purpose                                                                                        |
|--------|-----------------------------------------------------------|------------------------------------------------------------------------------------------------|
| Step 1 | configure terminal                                        | Enters global configuration mode.                                                              |
|        | Example:                                                  |                                                                                                |
|        | Router# configure terminal                                |                                                                                                |
| Step 2 | service password-encryption                               | Enables password encryption.                                                                   |
|        | Example:                                                  |                                                                                                |
|        | Router(config)# service<br>password-encryption            |                                                                                                |
| Step 3 | username name privilege 0 password pin                    | Creates username and password.                                                                 |
|        | Example:                                                  | • <i>name</i> —Specifies the username.                                                         |
|        | Router(config)# username SIM privilege<br>0 password 1111 | • <i>pin</i> —Specifies the four- to eight-digit PIN code.                                     |
| Step 4 | do show run   i name                                      | Shows the username configuration line with the                                                 |
|        | Example:                                                  | encrypted level 7 PIN for the username created<br>in Step 3 (user "SIM" in the example shown). |
|        | Router(config)# do show run   i SIM                       | Copy the scrambled password for use in Step 6 (as the PIN).                                    |

|        | Command or Action                                 | Purpose                                                                                                    |
|--------|---------------------------------------------------|----------------------------------------------------------------------------------------------------|
| Step 5 | controller cellular <i>unit</i>                   | Enters the cellular controller configuration                                                                                                    |
|        | Example:                                          | mode.                                                                                                    |
|        | Router(config)# controller cellular 0/2/0         |                                                                                                    |
| Step 6 | Ite sim authenticate {0   7} pin                  | Authenticates the SIM CHV1 code by using the<br>encrypted keyword 7 and the scrambled PIN<br>from Step 4. The PIN is sent to the modem for<br>authentication with each subsequent LTE<br>connection. If authentication passes based on<br>the configured PIN, the data call is allowed. If<br>authentication fails, the modem does not initiate<br>the data call. |
| Step 7 | exit<br>Example:                                  | (Optional) Exits the cellular controller configuration mode.                                                                                                    |
|        | Router(config-controller)# exit                   |                                                                                                    |
| Step 8 | no username name                                  | (Optional) Removes the username and password                                                                                                    |
|        | Example:                                          | created in Step 3.                                                                                                    |
|        | Router(config)# no username SIM                   |                                                                                                    |
| Step 9 | no service password-encryption                    | (Optional) Disables password encryption.                                                                                                    |
|        | Example:                                          |                                                                                                    |
|        | Router(config)# no service<br>password-encryption |                                                                                                    |

## Applying a Modem Profile in a SIM Configuration

### Procedure

|        | Command or Action                         | Purpose                                      |
|--------|-------------------------------------------|----------------------------------------------|
| Step 1 | configure terminal                        | Enters the global configuration mode.        |
|        | Example:                                  |                                              |
|        | Router# configure terminal                |                                              |
| Step 2 | controller cellular unit                  | Enters the cellular controller configuration |
|        | Example:                                  | mode.                                        |
|        | Router(config)# controller cellular 0/2/0 |                                              |

|        | Command or Action                                 | Purpose                                                                                                    |
|--------|---------------------------------------------------|----------------------------------------------------------------------------------------------------|
| Step 3 | Ite sim data-profile number attach-profile number | <ul> <li>Applies the configured profile number to the SIM and its slot number. The default (primary) slot is 0.</li> <li>The <b>attach profile</b> is the profile used by the modem to attach to the LTE network.</li> <li>The <b>data profile</b> is the profile used to send and receive data over the cellular network.</li> </ul> |

## **Data Call Setup**

To set up a data call, use the following procedures:

## **Configuring the Cellular Interface**

To configure the cellular interface, enter the following commands starting in EXEC mode.

For the LTE/5G, the *unit* argument identifies the router slot, module slot, and port separated by slashes (0/2/0).

If a tunnel interface is configured with **ip unnumbered cellular 0/2/0**, it is necessary to configure the actual static IP address under the cellular interface, in place of **ip address negotiated**.

|        | Command or Action                        | Purpose                                         |
|--------|------------------------------------------|-------------------------------------------------|
| Step 1 | configure terminal                       | Enters global configuration mode.               |
|        | Example:                                 |                                                 |
|        | Router# configure terminal               |                                                 |
| Step 2 | interface cellular unit                  | Specifies the cellular interface.               |
|        | Example:                                 |                                                 |
|        | Router(config)# interface cellular 0/2/0 |                                                 |
| Step 3 | ip address negotiated                    | Specifies that the IP address for a particular  |
|        | Example:                                 | interface is dynamically obtained.              |
|        | Router(config-if)# ip address negotiated |                                                 |
| Step 4 | dialer in-band                           | Enables DDR and configures the specified serial |
|        | Example:                                 | interface to use in-band dialing.               |
|        | Router(config-if)# dialer in-band        |                                                 |
| Step 5 | dialer-group group-number                | Specifies the number of the dialer access group |
|        | Example:                                 | to which the specific interface belongs.        |

#### Procedure

|        | Command or Action                                                                                                    | Purpose                                                                                                    |
|--------|----------------------------------------------------------------------------------------------------|----------------------------------------------------------------------------------------------------|
|        | Router(config-if)# dialer-group 1                                                                                        |                                                                                                    |
| Step 6 | exit                                                                                                    | Enters the global configuration mode.                                                                                                    |
|        | Example:                                                                                                    |                                                                                                    |
|        | Router(config-if)# exit                                                                                                  |                                                                                                    |
| Step 7 | <b>ip route</b> network-number network-mask<br>{ip-address   interface} [administrative<br>distance] [ <b>name</b> name] | Establishes a floating static route with the configured administrative distance through the specified interface.                                                         |
|        | Example:<br>Router(config)# ip route 209.165.200.225<br>255.255.255.224 cellular 0/2/0                                   | <b>Note</b> A higher administrative distance should be configured for the route through the backup interface so that it is used only when the primary interface is down. |
| Step 8 | dialer-list dialer-group protocol protocol-name<br>{permit   deny   list access-list-number  <br>access-group}           | Creates a dialer list for traffic of interest and permits access to an entire protocol.                                                                                  |
|        | Example:                                                                                                    |                                                                                                    |
|        | Router(config)# dialer-list 1 protocol<br>ip list 1                                                                      |                                                                                                    |

## **Configuring DDR**

To configure DDR for the cellular interface, enter the following commands starting in EXEC mode.

Note F

For the LTE/5G, the *unit* argument identifies the router slot, module slot, and port separated by slashes (0/2/0).

#### Procedure

|        | Command or Action                        | Purpose                                        |
|--------|------------------------------------------|------------------------------------------------|
| Step 1 | configure terminal                       | Enters global configuration mode.              |
|        | Example:                                 |                                                |
|        | Router# configure terminal               |                                                |
| Step 2 | interface cellular unit                  | Specifies the cellular interface.              |
|        | Example:                                 |                                                |
|        | Router(config)# interface cellular 0/2/0 |                                                |
| Step 3 | ip address negotiated                    | Specifies that the IP address for a particular |
|        | Example:                                 | interface is dynamically obtained.             |

|         | Command or Action                                                                                                    | Purpose                                                                                        |
|---------|----------------------------------------------------------------------------------------------------|------------------------------------------------------------------------------------------------|
|         | Router(config-if)# ip address negotiated                                                                              |                                                                                                |
| Step 4  | dialer in-band                                                                                                    | Enables DDR and configures the specified                                                       |
|         | Example:                                                                                                    | serial interface to use in-band dialing.                                                       |
|         | Router(config-if)# dialer in-band                                                                                     |                                                                                                |
| Step 5  | ip address negotiated                                                                                                 | Specifies that the IP address for a particular                                                 |
|         | Example:                                                                                                    | interface is dynamically obtained.                                                             |
|         | Router(config-if)# ip address negotiated                                                                              |                                                                                                |
| Step 6  | dialer idle-timeout seconds                                                                                           | Specifies the duration of idle time, in seconds,                                               |
|         | Example:                                                                                                    | after which a line has no outbound traffic. "0" second means no idle timeout. The default idle |
|         | Router(config-if)# dialer idle-timeout<br>30                                                                          | timeout is 120 seconds if there is no idle timer specified.                                    |
| Step 7  | dialer-group group-number                                                                                             | Specifies the number of the dialer access group                                                |
|         | Example:                                                                                                    | to which the specific interface belongs.                                                       |
|         | Router(config-if)# dialer-group 1                                                                                     |                                                                                                |
| Step 8  | exit                                                                                                    | Enters the global configuration mode.                                                          |
|         | Example:                                                                                                    |                                                                                                |
|         | Router(config-if)# exit                                                                                               |                                                                                                |
| Step 9  | dialer-list dialer-group protocol protocol-name<br>{permit   deny   list <i>access-list-number</i>  <br>access-group} | Creates a dialer list for traffic of interest and permits access to an entire protocol.        |
|         | Example:                                                                                                    |                                                                                                |
|         | Router(config)# dialer-list 1 protocol<br>ip list 1                                                                   |                                                                                                |
| Step 10 | access-list access-list-number permit<br><i>ip</i> -source-address                                                    | Defines traffic of interest.                                                                   |
|         | Example:                                                                                                    |                                                                                                |
|         | Router(config)# access-list 1 permit<br>any                                                                           |                                                                                                |

# **Enabling 4G GPS and NMEA Data Streaming**

GPS NMEA data streaming to external NMEA 2.0-compliant GPS plotter applications can be enabled on Cisco LTE/5G.

# 

**Note** For the LTE/5G, the *unit* argument identifies the router slot, module slot, and the port, and is separated by slashes (0/2/0).

### Procedure

|        | Command or Action                                  | Purpose                                                                            |
|--------|----------------------------------------------------|------------------------------------------------------------------------------------|
| Step 1 | configure terminal                                 | Enters the configuration mode.                                                     |
|        | Example:                                           |                                                                                    |
|        | Router# configure terminal                         |                                                                                    |
| Step 2 | controller cellular unit                           | Enters the controller cellular configuration                                       |
|        | Example:                                           | mode.                                                                              |
|        | Router(config)# controller cellular 0/2/0          |                                                                                    |
| Step 3 | lte gps enable                                     | (Optional) GPS is enabled by default. Use this                                     |
|        | Example:                                           | command to enable the GPS feature if GPS has been disabled for any reason          |
|        | Router(config-controller)# lte gps enable          | occir disubled for any reason.                                                     |
| Step 4 | lte gps mode standalone                            | Enables the standalone GPS mode.                                                   |
|        | Example:                                           |                                                                                    |
|        | Router(config-controller)# lte gps mode standalone |                                                                                    |
| Step 5 | Ite gps nmea {ip   udp [source                     | Enables NMEA. Cisco 4G LTE Advanced                                                |
|        | address][destination address][destination port]    | support only IP NMEA. Therefore, the IP interface and serial interface options are |
|        | ,<br>Fxample:                                      | unavailable.                                                                       |
|        | Router(config-controller)# lte gps nmea            |                                                                                    |
|        | or                                                 |                                                                                    |
|        | Router(config-controller)# lte gps nmea            |                                                                                    |
| Step 6 | test cellular unit modem-power-cycle               | GPS can take effect only after modem power                                         |
|        | Example:                                           | cycle.                                                                             |
|        | Router# test cellular 0/2/0<br>modem-power-cycle   |                                                                                    |
| Step 7 | end                                                | Exits the controller configuration mode and                                        |
|        | Example:                                           | returns to the privileged EXEC mode.                                               |
|        | Router(config-controller)# end                     |                                                                                    |
| Step 8 | show cellular unit gps                             | Displays a summary of the following GPS data:                                      |
|        | Example:                                           |                                                                                    |

|        | Command or Action                                                                                                    | Purpose                                                                                                    |
|--------|----------------------------------------------------------------------------------------------------|----------------------------------------------------------------------------------------------------|
|        | Router# show cellular 0/2/0 gps<br>GPS Info<br><br>GPS Feature: enabled<br>GPS Mode Configured: standalone<br>GPS Port Selected: Dedicated GPS port<br>GPS Status: GPS coordinates acquired<br>Last Location Fix Error: Offline [0x0]<br>Latitude: 38 Deg 11 Min 22.1939 Sec North<br>Longitude: 96 Deg 40 Min 48.7066 Sec West<br>Timestamp (GMT): Thu Jun 29 07:13:42 2017<br>Fix type index: 0, Height: 318 m<br>Satellite Info<br> | <ul> <li>GPS state information (GPS disabled, GPS acquiring, GPS enabled)</li> <li>GPS mode configured (standalone)</li> <li>GPS location and timestamp information</li> <li>GPS satellite information</li> <li>GPS feature (enabled or disabled)</li> <li>GPS port selected (Dedicated GPS and GPS port with voltage-no-bias)</li> </ul> |
| Stop 0 | Router#                                                                                                    | Displays datailed CDS data                                                                                                    |
|        | Example:<br>Router# show cellular 0 gps detail<br>GPS Info<br>                                                                                                    |                                                                                                    |

# **Configuring 4G SMS Messaging**

# 

**Note** For the LTE/5G, the *unit* argument identifies the router slot, module slot, and the port, and is separated by slashes (0/2/0).

#### Procedure

|                             | Command or Action                                                                                                    | Purpose                                                                                                    |
|-----------------------------|----------------------------------------------------------------------------------------------------|----------------------------------------------------------------------------------------------------|
| Step 1                      | configure terminal                                                                                                    | Enters the configuration mode.                                                                                           |
|                             | Example:                                                                                                    |                                                                                                    |
|                             | Router# configure terminal                                                                                                    |                                                                                                    |
| Step 2                      | controller cellular unit                                                                                                    | Enters the controller cellular configuration                                                                             |
|                             | Example:                                                                                                    | mode.                                                                                                    |
|                             | Router(config)# controller cellular 0/2/0                                                                                                    |                                                                                                    |
| Step 3                      | Ite sms archive path FTP-URL                                                                                                    | Specifies an FTP server folder path to send all                                                                          |
|                             | Example:                                                                                                    | the incoming and outgoing SMS messages.<br>After the folder path is identified it is appended                            |
| Router<br>archiv<br>ftp://u | Router(config-controller)# lte sms<br>archive path<br>ftp://username:password@172.25.211.175/SMS-LTE                                                | automatically with outbox and inbox folders for<br>the path to which SMS messages are sent and<br>received, for example: |
|                             |                                                                                                    | ftp://172.25.211.175/SMS-LTE/outbox<br>ftp://172.25.211.175/SMS-LTE/inbox                                                |
| Step 4                      | cellular <i>unit</i> lte sms view { all   <i>ID</i>   summary }                                                                                     | Displays the message contents of incoming texts received by a modem.                                                     |
|                             | Example:                                                                                                    | • all—Displays the message contents of up                                                                                |
|                             | Router# cellular 0/2/0 lte sms view summary                                                                                                    | to 255 incoming text messages received by the modem.                                                                     |
|                             | ID FROM YY/MM/DD HR:MN:SC SIZE CONTENT<br>0 4442235525 12/05/29 10:50:13 137 Your<br>entry last month has<br>2 5553337777 13/08/01 10:24:56 5 First | • <i>ID</i> —Displays the message contents for a specified ID (0-255) of an incoming text message.                       |
|                             | 3 5553337777 13/08/01 10:25:02 6 Second                                                                                                    | • <b>summary</b> —Displays a summary of the incoming text messages received by the modem.                                |
| Step 5                      | end                                                                                                    | Exits the configuration mode and returns to the                                                                          |
|                             | Example:                                                                                                    | privileged EXEC mode.                                                                                                    |
|                             | Router# end                                                                                                    |                                                                                                    |
| Step 6                      | show cellular <i>unit</i> sms                                                                                                    | Displays all the information in the text messages                                                                        |
|                             | Example:                                                                                                    | sent and received. Message information includes<br>text messages sent successfully, received,                            |

|        | Command or Action                                                                                                    | Purpose                                                                                                    |
|--------|----------------------------------------------------------------------------------------------------|----------------------------------------------------------------------------------------------------|
|        | <pre>Router# show cellular 0/2/0 sms Incoming Message Information</pre>                                                   | archived, and messages pending to be sent.<br>LTE-specific information on errors in case of<br>a FAILED attempt may also be displayed.                                                                                                    |
| Step 7 | <pre>cellular unit lte sms send number Example: Router# cellular 0/2/0 lte sms send 15554443333 <sms text=""></sms></pre> | <ul> <li>Enables a user to send a LTE/5G band SMS message to other valid recipients, provided they have a text message plan. The <i>number</i> argument is the telephone number of the SMS message recipient.</li> <li>Note 10-digit or 11-digit (phone) numbers are the proper numerical format for sending a text. For example, ####################################</li></ul> |
| Step 8 | <pre>cellular unit Ite sms delete [ all   id ] Example: Router# cellular 0/2/0 lte sms delete [     all   id ]</pre>      | (Optional) Deletes one message ID or all of the stored messages from memory.                                                                                                    |

# **Configuring Modem DM Log Collection**

Diagnostic Monitor (DM) Log is a modem's feature that captures data transactions between the modem and the network over the radio frequency interface. This feature is a useful tool for troubleshooting 3G and 4G data connectivity or performance issues.

Once a DM log file is captured, diagnostic software tools, such as Sierra Wireless SwiLog and Qualcomm QXDM, can be used to decode the DM log file to understand the issues. A member of Cisco TAC can help with decoding the DM log files.

To configure DM log collection, enter the following commands, starting in privileged EXEC mode.

|        | Command or Action                                                                                                | Purpose                                                                                                    |  |
|--------|----------------------------------------------------------------------------------------------------|----------------------------------------------------------------------------------------------------|--|
| Step 1 | configure terminal                                                                                               | Enters global configuration mode.                                                                          |  |
|        | Example:                                                                                                    |                                                                                                    |  |
|        | Router# configure terminal                                                                                       |                                                                                                    |  |
| Step 2 | controller cellular slot                                                                                         | Enters cellular controller configuration mode.                                                             |  |
|        | Example:                                                                                                    |                                                                                                    |  |
|        | Router(config)# controller cellular 0/2/0                                                                        |                                                                                                    |  |
| Step 3 | lte modem dm-log {autoshop {link-down                                                                            | Configures DM logging for LTE modem.                                                                       |  |
|        | <pre>timer time}   enable   filesize size   filter} bootflash:file   flash:file} rotation   size log-size}</pre> | <ul> <li>autostop—Automatically stops DM log<br/>capturing based on:</li> </ul>                            |  |
|        | Example:<br>Router(config-controller)# lte modem<br>dm-log enable                                                | <b>link-down</b> —cellular interface link down event                                                       |  |
|        |                                                                                                    | timertimer—amount of time in minutes                                                                       |  |
|        |                                                                                                    | • enable—Starts DM log capturing.                                                                          |  |
|        |                                                                                                    | • <b>filesize</b> size—Specifies the maximum log                                                           |  |
|        |                                                                                                    | before creating another DM log file. Range<br>is from 1 to 64. Default is 20.                              |  |
|        |                                                                                                    | • <b>filter</b> <i>location:filename</i> —Specifies the DM log filter to use from the following locations: |  |
|        |                                                                                                    | —bootflash: <i>file</i>                                                                                    |  |
|        |                                                                                                    | flash: <i>file</i>                                                                                         |  |
|        |                                                                                                    | <b>Note</b> Bootflash and flash are the only valid locationsto store the DM log filter file.               |  |

#### Procedure

|        | Command or Action                                                                                                    | Purpose                                                                                                 |                                                                                                    |
|--------|----------------------------------------------------------------------------------------------------|----------------------------------------------------------------------------------------------------|----------------------------------------------------------------------------------------------------|
|        |                                                                                                    | Note                                                                                                    | If the DM log filter file is not<br>specified, the generic filter file,<br>which comes with the router will<br>be used.                                                                                                    |
|        |                                                                                                    | Note                                                                                                    | The DM log filter file needs to be in .sqf format.                                                                                                    |
|        |                                                                                                    | • <b>rotation</b> —Enables continuous DM lo capturing by replacing the oldest DM files with the latest. |                                                                                                    |
|        |                                                                                                    | • size la<br>size in<br>allow<br>mode<br>rotatio<br>replac<br>this si                                   | <i>bg-size</i> —Specifies the maximum total<br>n MB of all DM log files that can be<br>ed in the bootflash or flash before<br>m stops capturing DM log files. If<br>on is enabled, the oldest DM files is<br>ced with the latest DM file to meet<br>ize configuration. |
| Step 4 | end                                                                                                    | Returns to                                                                                              | privileged EXEC mode.                                                                                                    |
|        | Example:                                                                                                    |                                                                                                    |                                                                                                    |
|        | Router(config-controller)# end                                                                                                    |                                                                                                    |                                                                                                    |
| Step 5 | show cellular <i>unit</i> logs dm-log<br>Example:                                                                                                    | (Optional)<br>statistics.                                                                               | Displays DM log configuration and                                                                                                    |
|        | <pre>Router# show cellular 0/2/0 logs dm-log<br/>Integrated DM logging is on<br/>output path = Utility Flash<br/>filter = MC74xx generic -<br/>vl1026_Generic_GSM_WCIMA_LITE_IP-no-data-packets.sqf<br/>maximum log size = 0<br/>log rotation = disabled<br/>33 packets sent to the modem, 4663 bytes,<br/>0 errors<br/>28521 packets received from the modem,<br/>13500758 bytes, 0 input drops<br/>28521 packets stored in utility flash,<br/>13500758 bytes<br/>current file size = 13500758<br/>current log size = 13500758</pre> |                                                                                                    |                                                                                                    |
|        | total log size = 13500758<br>Utility Flash DM log files = (1) files                                                                                                    |                                                                                                    |                                                                                                    |

## Example

The following example shows how to:

- Specifies the maximum size of all DM log files that can be stored in bootflash or flash to 512 MB
- Specifies the maximum size of each DM log file to 32 MB
- Uses MC7xxx GPS Log.sqf DM log filter in the flash
- Enable rotation
- Enables DM log capturing

```
Router(config-controller)# controller cell 0/2/0
Router(config-controller)# lte modem dm-log filesize 512
Router(config-controller)# controller cell 0/2/0
```

```
Router(config-controller)# 1te modem dm-log filesize 32
```

The following example shows how to specify the filter file for LTE:

```
Router(config-controller)# controller cell 0/2/0
Router(config-controller)# lte modem dm-log filter flash:MC7xxx_GPS_Log.sqf
```

The following example shows how to enable DM log rotation for LTE:

```
Router(config-controller)# controller cell 0/2/0
Router(config-controller)# lte modem dm-log rotation
```

The following example shows how to specify the maximum log size for LTE:

```
Router(config-controller)# controller cell 0/2/0
Router(config-controller)# lte modem dm-log enable
```

The following example shows how to enable DM log rotation for LTE:

```
Router(config-controller)# controller cell 0/2/0
Router(config-controller)# end
```

The following example shows how to specify the maximum log size for LTE:

```
Router(config-controller)# controller cell 0/2/0
Router(config-controller)# lte modem dm-log size 1024
```

The following example shows how to enable DM log rotation for LTE:

Router(config-controller)# controller cell 0/2/0
Router(config-controller)# end

The following example shows what was configured on the router for DM log feature:

```
Router#show running-config | section controller
controller Cellular 0/2/0
lte modem dm-log filter flash:MC7xxx_GPS_Log.sqf
lte modem dm-log size 512
lte modem dm-log filesize 32
lte modem dm-log rotation
lte modem dm-log enable
lte modem dm-log size 1024
```

The following displays DM log configuration and statistics

```
Router#show cellular 0/2/0 logs dm-log
Integrated DM logging is on
output path = Utility Flash
filter = flash:MC7xxx_GPS_Log.sqf
maximum log size = 536870912
maximum file size = 33554432
log rotation = enabled
32 packets sent to the modem, 3879 bytes, 0 errors
```

```
158324 packets received from the modem, 75971279 bytes, 0 input drops
158324 packets stored in utility flash, 75971279 bytes
current file size = 8863042
current log size = 75971279
total log size = 75971279
Utility Flash DM log files = (3) files
end
```

The following shows the DM log files created:

```
Router#dir flash:dmlog*
Directory of bootflash:/dmlog*
```

Directory of bootflash:/

```
27 -rw- 33554069 Jun 7 2018 18:08:46 -08:00 dmlog-slot2-20180607-180628.bin
28 -rw- 33554168 Jun 7 2018 18:11:25 -08:00 dmlog-slot2-20180607-180846.bin
29 -rw- 14188544 Jun 7 2018 18:12:37 -08:00 dmlog-slot2-20180607-181125.bin
2885718016 bytes total (521891840 bytes free)
1te modem dm-log size 1024
```

The following shows hot to disable/stop DM log capturing:

Router(config)#**controller cellular 0/2/0** Router(config-controller)#no lte modem dm-log enable Router(config-controller)#end

## **Enabling Modem Crashdump Collection**

Modem crashdump collection is useful in debugging firmware crash. To collect crash data, the modem has to be pre-configured so that it will stay in memdump mode after a crash. Memdump mode is a special boot-and-hold mode for the memdump utility to collect crash data.

For earlier releases, the crashdump collection required the PC to be connected to the router using a USB cable or a special RJ45-USB cable on a non-HSPA+7 3G module.

As part of the 3G and 4G serviceability enhancement, the crashdump collection utility is integrated into Cisco IOS.

To enable modem crashdump collection, perform the following steps.

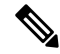

Note The integrated modem crashdump collection feature is supported only on 3G HSPA and LTE/5G based SKUs.

#### Before you begin

Ensure that the following prerequisites are met before attempting to enable crashdump logging:

- The modem needs to be provisioned for modem crashdump collection. Contact Cisco TAC for details.
- The modem should be in crash state. Run tests that will result in modem firmware crash. A "MODEM DOWN" message on the router console or syslog is indicative of modem firmware crash.

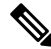

Note

After the modem firmware crashes, the modem is available for crashdump log collection only. Data calls cannot be made.

|        | Command or Action                                                            | Purpose                                                                                                    |
|--------|------------------------------------------------------------------------------|----------------------------------------------------------------------------------------------------|
| Step 1 | <pre>test { cell-cwan } unit modem-crashdump { on<br/>location   off }</pre> | Enables or disables modem crashdump collection.                                                                                                    |
|        | Example:                                                                     | • cell-host                                                                                                    |
|        | Router# test cell-host 0/2/0<br>modem-crashdump on local_uf                  | —Keyword for fixed platform.                                                                                                    |
|        |                                                                              | • cell-cwan                                                                                                    |
|        |                                                                              | — Keyword for LTE on a modular inside platform.                                                                                                    |
|        |                                                                              | • unit                                                                                                    |
|        |                                                                              | —For LTE module, this is the router slot,<br>module slot, and port separated by slashes<br>(for example, 0/2/0). For fixed platform,<br>this is the number 0. |
|        |                                                                              | • on                                                                                                    |
|        |                                                                              | Enables crashdump log collection.                                                                                                    |
|        |                                                                              | • location                                                                                                    |
|        |                                                                              | —Specifies the destination URL where the modem crashdump logs will be stored.                                                                                 |
|        |                                                                              | • off                                                                                                    |
|        |                                                                              | —Disables crashdump log collection.                                                                                                    |

#### Procedure

# **Displaying Modem Log Error and Dump Information**

As part of the 3G serviceability enhancement, commands strings (**at!err** and **at!gcdump**) can be sent to the modem using Cisco IOS CLI rather than setting up a reverse telnet session to the cellular modem to obtain log error and dump information.

To obtain log error and dump information, perform the following steps.

Note The modem log error and dump collection feature is supported only on 3G SKUs.

#### Procedure

|        | Command or Action                     | Purpose                                     |
|--------|---------------------------------------|---------------------------------------------|
| Step 1 | show cellular unit log error          | Shows modem log error and dump information. |
|        | Example:                              |                                             |
|        | Router# show cellular 0/2/0 log error |                                             |

|        | Command or Action                                | Purpose                                                                                                    |
|--------|--------------------------------------------------|----------------------------------------------------------------------------------------------------|
|        |                                                  |                                                                                                    |
| Step 2 | test cellular unit modem-error-clear             | (Optional) Clears out the error and dump                                                                                                    |
| -      | Example:                                         | registers. By default, error and dump registers are not cleared out after a read. This command                                                                                                    |
|        | Router# test cellular 0/2/0<br>modem-error-clear | changes the operation so that registers are<br>cleared once they are read. As a result, the AT<br>command strings are changed to " <b>at!errclr=–1</b> "<br>for CDMA and " <b>at!err=0</b> " for GSM modems. |

## Verifying the LTE/5G Router Information

You can verify the configuration by using the following show commands:

#### show version

```
Router#show version
Cisco IOS XE Software, Version BLD_V166_THROTTLE_LATEST_20170622_080605_V16_6_0_237
Cisco IOS Software [Everest], ISR Software (ARMV8EB_LINUX_IOSD-UNIVERSALK9_IAS-M),
Experimental Version 16.6.20170622:072729
[v166_throttle-/scratch/mcpre/BLD-BLD_V166_THROTTLE_LATEST_20170622_080605_108]
Copyright (c) 1986-2017 by Cisco Systems, Inc.
Compiled Thu 22-Jun-17_03:39 by mcpre
```

Cisco IOS-XE software, Copyright (c) 2005-2017 by cisco Systems, Inc. All rights reserved. Certain components of Cisco IOS-XE software are licensed under the GNU General Public License ("GPL") Version 2.0. The software code licensed under GPL Version 2.0 is free software that comes with ABSOLUTELY NO WARRANTY. You can redistribute and/or modify such GPL code under the terms of GPL Version 2.0. For more details, see the documentation or "License Notice" file accompanying the IOS-XE software, or the applicable URL provided on the flyer accompanying the IOS-XE software.

ROM: IOS-XE ROMMON

Router uptime is 2 hours, 16 minutes Uptime for this control processor is 2 hours, 18 minutes System returned to ROM by Reload Command System image file is "bootflash:cl100-universalk9\_ias.BLD\_V166\_THROTTLE\_LATEST\_20170622\_080605\_V16\_6\_0\_237.SSA.bin" Last reload reason: Reload Command

This product contains cryptographic features and is subject to United States and local country laws governing import, export, transfer and use. Delivery of Cisco cryptographic products does not imply third-party authority to import, export, distribute or use encryption. Importers, exporters, distributors and users are responsible for compliance with U.S. and local country laws. By using this product you agree to comply with applicable laws and regulations. If you are unable to comply with U.S. and local laws, return this product immediately.

A summary of U.S. laws governing Cisco cryptographic products may be found at: http://www.cisco.com/wwl/export/crypto/tool/stqrg.html

If you require further assistance please contact us by sending email to export@cisco.com.

Suite License Information for Module: 'esg'

Suite Suite Current Type Suite Next reboot

Technology Package License Information:

| Technology | Technology- | -package | Technology-package |
|------------|-------------|----------|--------------------|
|            | Current     | Туре     | Next reboot        |

cisco C1111-8PLTEAW (1RU) processor with 1464691K/6147K bytes of memory. Processor board ID FGL21071SK4 1 Virtual Ethernet interface 11 Gigabit Ethernet interfaces 2 Cellular interfaces 32768K bytes of non-volatile configuration memory. 4194304K bytes of physical memory. 6598655K bytes of flash memory at bootflash:. 978928K bytes of USB flash at usb0:. 0K bytes of WebUI ODM Files at webui:.

#### show platform

router# show platform
Chassis type: C1111-8PLTELAWN

| Slot                                | Туре                                                                                           | State                                     | Insert time (ago)                                                                |
|-------------------------------------|------------------------------------------------------------------------------------------------|-------------------------------------------|----------------------------------------------------------------------------------|
| 0<br>0/0<br>0/1<br>0/2<br>0/3<br>R0 | C1111-8PLTELAWN<br>C1111-2x1GE<br>C1111-ES-8<br>C1111-LTE<br>ISR-AP1100AC-N<br>C1111-8PLTELAWN | ok<br>ok<br>ok<br>ok<br>ok, active        | 00:04:56<br>00:02:41<br>00:02:40<br>00:02:41<br>00:02:41<br>00:02:41<br>00:04:56 |
| F0<br>P0                            | C1111-8PLTELAWN<br>PWR-12V                                                                     | ok, active<br>ok                          | 00:04:56<br>00:04:30                                                             |
| Slot                                | CPLD Version                                                                                   | Firmware Version                          |                                                                                  |
| 0<br>R0<br>F0                       | 17100501<br>17100501<br>17100501                                                               | 16.6(1r)RC3<br>16.6(1r)RC3<br>16.6(1r)RC3 |                                                                                  |

#### show interfaces

```
router#sh interface cellular 0/2/0
Cellular0/2/0 is up, line protocol is up
Hardware is LTE Adv CAT6 - Europe/North America Multimode LTE/DC-HSPA+/HSPA+/HSPA/UMTS/
Internet address is 192.0.2.1/32
MTU 1500 bytes, BW 50000 Kbit/sec, DLY 20000 usec,
reliability 255/255, txload 1/255, rxload 1/255
Encapsulation HDLC, loopback not set
```

```
Keepalive not supported
 DTR is pulsed for 1 seconds on reset
 Last input never, output 00:00:42, output hang never
 Last clearing of "show interface" counters never
 Input queue: 0/375/0/0 (size/max/drops/flushes); Total output drops: 0
  Queueing strategy: fifo
 Output queue: 0/40 (size/max)
 5 minute input rate 0 bits/sec, 0 packets/sec
  5 minute output rate 0 bits/sec, 0 packets/sec
    5 packets input, 460 bytes, 0 no buffer
    Received 0 broadcasts (0 IP multicasts)
    0 runts, 0 giants, 0 throttles
    0 input errors, 0 CRC, 0 frame, 0 overrun, 0 ignored, 0 abort
    21 packets output, 1692 bytes, 0 underruns
    0 output errors, 0 collisions, 8 interface resets
    0 unknown protocol drops
    0 output buffer failures, 0 output buffers swapped out
    0 carrier transitions
router#
```

# **Configuring Cellular Modem Link Recovery**

The cellular modem link recovery feature is disabled by default. It is recommended to enable the link recovery feature for improved performance and reliability.

When enabled, the feature monitors specific parameters such as RSSI (Received Signal Strength Indicator), RSRP (Reference Signal Received Power), and RSRQ (Reference Signal Received Quality), one at a time.

These parameters provide information about the strength and quality of the cellular signal.

The modem link recovery feature triggers the modem to reload when any of the configured values (RSSI, RSRP or RSRQ) go beyond the set threshold. Modem link recovery essentially restarts the cellular modem to re-establish a stable connection.

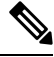

```
Note This feature does not automatically select the next best carrier network or initiate a SIM switchover based on the RSSI, RSRQ, RSRP values. It only focuses on reloading the modem to resolve potential connectivity problems.
```

To configure and enable the monitoring parameters for link recovery, perform the **lte modem link-recovery rssi onset-threshold** command for RSSI, **lte modem link-recovery rsrp onset-threshold** for RSRP and **lte modem link-recovery rsrq onset-threshold** for RSRQ.

To disable the link recovery feature, use:

{ Ite } modem link-recovery disable | no Ite | modem link-recovery disable }

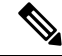

Note The link-recovery feature enables the RSRP (Reference Signal Received Power) and RSRQ (Reference Signal Received Quality) parameters on cellular modems from Cisco IOS XE Dublin 17.11.1a onwards.

To enable or disable the cellular modem link recovery feature (if required) perform the following steps:

### Procedure

|        | Command or Action                                                                                                    | Purpos                                                                                                  | se                                                                                                    |
|--------|----------------------------------------------------------------------------------------------------|----------------------------------------------------------------------------------------------------|----------------------------------------------------------------------------------------------------|
| Step 1 | configure terminal                                                                                                    | Enters                                                                                                  | global configuration mode.                                                                                                    |
|        | Example:                                                                                                    |                                                                                                    |                                                                                                    |
|        | Router# configure terminal                                                                                                    |                                                                                                    |                                                                                                    |
| Step 2 | controller cellular unit                                                                                                    | Enters                                                                                                  | cellular controller configuration mode.                                                                                                    |
|        | Example:                                                                                                    |                                                                                                    |                                                                                                    |
|        | Router(config)# controller cellular 0/2/0                                                                                                    |                                                                                                    |                                                                                                    |
| Step 3 | For LTE modems, RSSI, RSRP (Reference<br>Signal Received Power) and RSRQ (Reference<br>Signal Received Quality) are recommended<br>indicators of signal quality. Perform the Ite<br>modem link-recovery rssi onset-threshold<br>command for RSSI, Ite modem link-recovery<br>rsrp onset-threshold for RSRP and Ite modem<br>link-recovery rsrq onset-threshold for RSRQ.<br>To disable the link recovery feature, use: {Ite}<br>modem link-recovery disable   no Ite   modem<br>link-recoverydisable}<br>Example:<br>Router (config-controller) # lte modem<br>link-recovery disable<br>Router (config-controller) # no lte modem<br>link-recovery disable<br>Router (config-controller) # no lte modem<br>link-recovery disable<br>Router show run   sec controller Cellular<br>0/2/0<br>controller Cellular 0/2/0<br>lte modem link-recovery rssi<br>onset-threshold -110<br>lte modem link-recovery wait-timer 10<br>lte modem link-recovery wait-timer 10<br>lte modem link-recovery debounce-count<br>6<br>For the RSSI parameter:<br>Router #configure terminal<br>Router (config-controller) # lte modem<br>link-recovery<br>monitor-timer 30<br>Router (config-controller) # lte modem<br>link-recovery wait-timer 15<br>Router (config-controller) # lte modem<br>link-recovery wait-timer 15<br>Router (config-controller) # lte modem<br>link-recovery wait-timer 15<br>Router (config-controller) # lte modem<br>link-recovery debounce-count 8<br>Router (config-controller) # lte modem | Enable<br>recove<br>Furthe<br>parama<br>feature<br>Once v<br>recom<br>parama<br>values<br>examp<br>Note | es or disables the cellular modem link<br>ery feature (the cellular modem link<br>ery feature is disabled by default).<br>or enables the RSSI, RSRQ and RSRP<br>eters recommended for the link-recovery<br>e.<br>we enable link-recovery, the default Cisco<br>mended values for link-recovery<br>eters are populated.<br>In change the values of link recovery<br>eters from the default Cisco recommended<br>, by using CLI for each parameter like in<br>ole.<br>Changing the default recommended<br>Cisco values is not advised as it will<br>impact ideal performance of<br>linkrecovery feature.<br>Only one of the three parameters<br>(RSSI, RSRP, RSRQ) can be<br>configured at a time. If no parameter is<br>explicitly set by the user when link<br>recovery is enabled, the system will fall<br>back to the default value of RSSI. |
|        | link-recovery rssi<br>onset-threshold -100<br>For the RSRQ parameter:                                                                                                    |                                                                                                    |                                                                                                    |

|        | Command or Action                                                                                                    | Purpose                                                               |
|--------|----------------------------------------------------------------------------------------------------|-----------------------------------------------------------------------|
|        | Router#configure terminal<br>Router(config)#controller<br>Cellular 0/2/0<br>Router(config-controller)#lte<br>modem rsrq onset-threshold -<br>19<br>For the RSRP parameter:<br>Router#configure terminal<br>Router(config)#controller<br>Cellular 0/2/0<br>Router(config-controller)#lte<br>modem rsrp onset-threshold -<br>139 |                                                                       |
| Step 4 | end<br>Example:<br>Router(config)# end                                                                                                    | Exits the configuration mode and returns to the privileged EXEC mode. |

# **Cellular Modem Link Recovery Parameters**

There are three configurable parameters to adjust the behavior of cellular link recovery. The default values optimized for the best performance of the feature and changing it is not recommended unless advised by Cisco.

The following table explains the link recovery parameters.:

| Parameter            | Description                                                                                                    |
|----------------------|----------------------------------------------------------------------------------------------------|
| rssi onset-threshold | This parameter defines the RSSI value below which<br>the link recovery feature triggers additional scrutiny<br>to look for potential issues and take action if needed.<br>The range of this parameter can be set from -90 dBm<br>to -125 dBm. The recommended and default value is<br>-110 dBm.                                                                                                    |
| monitor-timer        | This parameter determines how often link recovery<br>looks for potential issues. The default value for this<br>parameter is 20 seconds meaning that link recovery<br>feature will be triggered every 20 seconds and look<br>at certain parameters to determine if there is a potential<br>issue. You can configure the monitor-timer range<br>between 20 to 60 seconds. Increasing the monitor<br>timer value above 20 seconds will increase the<br>response time of the feature. |

#### Table 4: Link Recovery Parameters

| Parameter                     | Description                                                                                                    |
|-------------------------------|----------------------------------------------------------------------------------------------------|
| wait-timer and debounce-count | The wait-timer parameter is used in conjunction with<br>the debounce-count parameter to perform more<br>frequent, additional checks, once the link recovery<br>feature has identified a potential issue that needs to<br>be recovered from, with a modem power-cycle. The<br>default value for wait-timer is 10 seconds and the<br>default value for debounce- count is 6. With this<br>setting, once link recovery has identified an<br>inoperative modem state, it performs additional checks<br>every 10 seconds, up to 6 times, to determine if the<br>issue has been resolved without a modem power-cycle.<br>Reducing the debounce-count and the wait-timer<br>makes faster link recovery, while reducing them may<br>increase the time for recovery. The configurable range<br>for wait-timer is 5-60 seconds. The configurable range<br>for debounce-count is 6-20 seconds. |

# Verifying the Cellular Modem Link Recovery Configuration

To determine if the cellular modem link recovery is enabled, use the **show controller cellularunit** command. In this example, the cellular modem link recovery feature related information is highlighted.

```
Router# show controller cellular 0/2/0Interface Cellular0/2/0
LTE Module - Multimode LTE/DC-HSPA+/HSPA+/HSPA/UMTS/EDGE/GPRS unit 2
```

```
Cellular Modem Configuration
_____
Modem is recognized as valid
Power save mode is OFF
manufacture id = 0x00001199
                            product id = 0 \times 000068C0
Sierra Wireless unknown modem
Modem Uplink Speed = 50000 kbit.
Modem Downlink Speed = 300000 kbit.
GPS Feature = enabled
GPS Status = NMEA Disabled
GPS Mode = not configured
Cellular Dual SIM details:
_____
SIM 0 is present
SIM 1 is not present
SIM 0 is active SIM
Module Reload Statistics
_____
Soft OIR reloads = 0
Hard OIR reloads = 0
-------
Modem Management Statistics
------
Modem resets = 1
Modem timeouts = 0
```

Link recovery is ON

Registration check is ON RSSI threshold value is -110 dBm Monitor Timer value is 20 seconds Wait Timer value is 10 seconds Debounce Count value is 6

Link recovery count is 0

When the cellular modem link recovery occurs and modem is power cycled, you can see the %CELLWAN-2-MODEM\_DOWN message on the console logs and additionally there is a %CELLWAN-2-LINK\_RECOVERY message which indicates that action has been taken by the cellular modem link recovery feature.

Whenever the cellular modem link recovery has occurred, it updates the Modem timeouts counter under the Modem Management Statistics section of the show controller cellular unit command output. Modem parameters at the last timeout section has information that helps to identify the cause of the issue that triggered link recovery

In the following example log, the messages, modem time out counter, and modem parameters at the last time out are highlighted.

# \*Jul 19 17:15:18.980 PDT: %CELLWAN-2-LINK\_RECOVERY: Cellular0/1/0: Cellular Modem has been power cycled

```
Router#show controller Cellular 0/2/0
Interface Cellular0/2/0
LTE Module - Multimode LTE/DC-HSPA+/HSPA/UMTS/EDGE/GPRS unit 2
Cellular Modem Configuration
_____
Modem is recognized as valid
Power save mode is OFF
manufacture id = 0 \times 00001199
                              product id = 0 \times 000068C0
Sierra Wireless unknown modem
Modem Uplink Speed = 50000 kbit.
Modem Downlink Speed = 300000 kbit.
GPS Feature = enabled
GPS Status = NMEA Disabled
GPS Mode = not configured
Cellular Dual SIM details:
_____
SIM 0 is present
SIM 1 is not present
SIM 0 is active SIM
Module Reload Statistics
_____
Soft OIR reloads = 0
Hard OIR reloads = 0
_____
Modem Management Statistics
 _____
Modem resets = 1
Modem user initiated resets = 0
Modem user initiated power-cycles = 0
Modem timeouts = 1
Modem parameters at the last timeout:
        LTE first time attach State was No
        Radio Interface Technology Mode was AUTO
```

Operating Mode was Online RSSI was -0 dBm Packet switch domain status was Not Attached Registration state(EMM) was Not Registered Downlink traffic was not present Link recovery is ON Registration check is ON RSSI threshold value is -110 dBm Monitor Timer value is 20 seconds Wait Timer value is 10 seconds Debounce Count value is 6

# Configuration Examples for 4G/LTE and 5G Serviceability Enhancement

## Example: Sample Output for the show cellular logs dm-log Command

The following shows a sample output of the show cellular logs dm-log command:

```
Router# show cellular 0/2/0 logs dm-log

Integrated DM logging is on

filter = generic

maximum log size = 67108864

maximum file size = 20971520

log rotation = disabled

7 packets sent to the modem, 3232 bytes, 0 errors

75 packets received from the modem, 57123 bytes, 0 input drops

75 packets stored in file system, 57123 bytes, 0 errors, 0 aborts

2 max rcv queue size

current file size = 57123

current log size = 57123

total log size = 57123

DM log files: (1 files)
```

## Example: Sample Output for the show cellular logs modem-crashdump Command

The following shows a sample output of the **show cellular logs modem-crashdump** command:

```
Router# show cellular 0/2/0 logs modem-crashdump
Modem crashdump logging: off
Progress = 100%
Last known State = Getting memory chunks
Total consecutive NAKs = 0
Number of retries = 0
Memory Region Info:
1: Full SDRAM [Base:0x0, Length:0x200000]
2: MDSP RAM A region [Base:0x9100000, Length:0x8000]
3: MDSP RAM B region [Base:0x91200000, Length:0x8000]
4: MDSP RAM C region [Base:0x91400000, Length:0x2000]
5: MDSP Register region [Base:0x9100000, Length:0x28]
6: ADSP RAM A region [Base:0x70200000, Length:0x10000]
7: ADSP RAM B region [Base:0x70200000, Length:0x10000]
```

```
8: ADSP RAM C region [Base:0x70400000, Length:0xC000]
9: ADSP RAM I region [Base:0x70800000, Length:0x18000]
10: CMM Script [Base:0x6A350, Length:0x310]
Router#
```

# **Configuration Examples for LTE/5G**

## Example: Basic Cellular Interface Configuration: Cisco LTE/5G

The following example shows how to configure the cellular interface to be used as a primary and is configured as the default route:

```
Router# show running-config
interface Cellular 0/2/0
ip address negotiated
dialer in-band
dialer-group 1
ip route 172.22.1.10 255.255.255.255 cellular 0/2/0
dialer-list 1 protocol ip permit
```

## **Configuration Examples for Cisco LTE/5G**

The following example shows how to configure Cisco LTE/5G:

```
Router# show running-config
Building configuration...
Current configuration : 2991 bytes
1
! Last configuration change at 21:31:48 UTC Mon May 18 2015
1
version 15.5
service timestamps debug datetime msec
service timestamps log datetime msec
service internal
no platform punt-keepalive disable-kernel-core
platform shell
hostname C1111-LTEEA
1
boot-start-marker
1
Т
1
logging buffered 1000000
no logging console
enable password lab
1
no aaa new-model
1
subscriber templating
```

L

```
multilink bundle-name authenticated
icense udi pid ISR4321/K9 sn FD0181701PZ
!
spanning-tree extend system-id
T.
redundancy
mode none
1
controller Cellular 0/2/0
lte sim data-profile 16 attach-profile 16
lte gps mode standalone
 lte gps nmea
lte modem link-recovery disable
interface GigabitEthernet0/0/1
ip address 192.0.2.1 255.255.255.0
ip nat outside
negotiation auto
I.
interface Cellular0/2/0
ip address negotiated
ip nat outside
dialer in-band
dialer idle-timeout 0
dialer watch-group 1
dialer-group 1
pulse-time 1
I.
interface Cellular0/2/1
no ip address
shutdown
dialer in-band
pulse-time 1
Т
I.
interface Vlan1
no ip address
!
no ip nat service dns tcp
no ip nat service dns udp
ip nat inside source list 1 interface Cellular0/2/0 overload
ip forward-protocol nd
ip http server
no ip http secure-server
ip http max-connections 16
ip tftp source-interface GigabitEthernet0/0/1
ip dns server
ip route 192.0.2.2 192.0.2.3 Cellular0/2/0
ip route 223.255.254.0 255.255.255.0 1.3.0.1
access-list 1 permit 192.0.2.5 255.255.255.255
dialer watch-list 1 ip 192.0.2.6 255.255.255.255
dialer-list 1 protocol ip permit
snmp-server community public RO
snmp-server community private RW
snmp-server community lab RW
```

```
snmp-server host 192.0.2.1 public
snmp-server manager
control-plane
1
line con 0
exec-timeout 0 0
stopbits 1
line aux 0
exec-timeout 0 0
stopbits 1
line vty 0 4
login
transport input all
1
!
```

## **Cellular Back-off: Example**

.

end

The following example shows how to configure the cellular back-off feature to stop continuous session activation requests back to the router:

```
Router#show cell 0/2/0 all
Profile 1, Packet Session Status = INACTIVE
Profile 2, Packet Session Status = INACTIVE
Profile 3, Packet Session Status = INACTIVE
Profile 16, Packet Session Status = INACTIVE
Router#
Router#show cell 0/2/0 c n
Current System Time = Sun Jan 6 0:8:37 1980
Current Service Status = Normal
Current Service = Packet switched
Current Roaming Status = Roaming
Network Selection Mode = Automatic
Network = 123 \ 456
Mobile Country Code (MCC) = 123
Mobile Network Code (MNC) = 456
Packet switch domain(PS) state = Attached
LTE Carrier Aggregation state = Deconfigured
Registration state (EMM) = Registered
EMM Sub State = Normal Service
Tracking Area Code (TAC) = 1801
Cell ID = 768001
Network MTU is not Available
Router#
Router#ping 192.0.2.1
Type escape sequence to abort.
Sending 5, 100-byte ICMP Echos to 192.192.187.254, timeout is 2 seconds:
*Dec 20 23:22:28.025: %CELLWAN-6-CELLULAR BACKOFF START: Cellular0/2/0: Cellular back-off
has started on PDN 0....
Success rate is 0 percent (0/5)
Router#
Router#ping 192.0.2.2
Type escape sequence to abort.
RouterSending 5, 100-byte ICMP Echos to 192.0.2.2, timeout is 2 seconds
٠
```

```
Router#show cell 0/2/0
Profile 1, Packet Session Status = INACTIVE
Profile 2, Packet Session Status = INACTIVE
Profile 3, Packet Session Status = INACTIVE
Router Call end mode = 3GPP
Router Session disconnect reason type = 3GPP specification defined(6)
Session disconnect reason = Option unsubscribed(33)
Enforcing cellular interface back-off
Period of back-off = 1 minute(s)
Profile 4, Packet Session Status = INACTIVE
Profile 16, Packet Session Status = INACTIVE
Router#
Router#show cell 0/2/0 cn
Sending 5, 100-byte ICMP Echos to 192.0.2.2, timeout is 2 seconds:
Router....
Success rate is 0 percent (0/5)
Router#
Router#ping 192.0.2.5
Type escape sequence to abort.
Sending 5, 100-byte ICMP Echos to 192.0.2.5, timeout is 2 seconds:
Router....
Success rate is 0 percent (0/5)
Router#show cell 0/2/0 cping 192.0.2.6 Type escape sequence to abort.
RouterSending 5, 100-byte ICMP Echos to 192.0.2.6 , timeout is 2 seconds:
Router....
RouterSuccess rate is 0 percent (0/5)
Router#ping 192.0.2.6
Type escape sequence to abort.
Sending 5, 100-byte ICMP Echos to 192.0.2.6 , timeout is 2 seconds:
Success rate is 0 percent (0/5)
Router#ping 192.0.2.6
Router#sh cell 0/2/0 c
Profile 1, Packet Session Status = INACTIVE
Profile 2, Packet Session Status = INACTIVE
Profile 3, Packet Session Status = INACTIVE
RouterCall end mode = 3GPP
RouterSession disconnect reason type = 3GPP specification defined(6)
RouterSession disconnect reason = Option unsubscribed(33)
RouterEnforcing cellular interface back-off
Period of back-off = 1 minute(s)
Profile 4, Packet Session Status = INACTIVE
. . .
Profile 16, Packet Session Status = INACTIVE
Profile 4, Packet Session Status = INACTIVE
Profile 5, Packet Session Status = INACTIVE
Profile 16, Packet Session Status = INACTIVE
```

## Example: GRE Tunnel over Cellular Interface Configuration

The following example shows how to configure the static IP address when a GRE tunnel interface is configured with **ip address unnumbered** *cellular interface*:

 Note
 The GRE tunnel configuration is supported only if the service providers provide a public IP address on the LTE interface.

 Image: Note
 For service providers using a private IP address, the point-to-point static GRE tunnel cannot be set up with a private IP address at one end and a public IP address on the other end.

 interface Tunnel2
 ip unnumbered <internal LAN interface GE0/0 etc.>

 tunnel source Cellular0/2/0
 tunnel destination a.b.c.d

 interface Cellular0/2/0
 ip address negotiated

 no ip mroute-cache
 dialer in-band

## Example: LTE/5G as Backup with NAT and IPSec

dialer-group 1

The following example shows how to configure the LTE/5G on the router as backup with NAT and IPsec:

The receive and transmit speeds cannot be configured. The actual throughput depends on the cellular network service.

For service providers using a private IP address, use the **crypto ipsec transform-set esp** command (that is, esp-aes esp-sha256-hmac...).

```
ip dhcp excluded-address 10.4.0.254
1
ip dhcp pool lan-pool
  network 10.4.0.0 255.255.0.0
   dns-server 10.4.0.254
   default-router 10.4.0.254
1
!
crypto isakmp policy 1
encr 3des
authentication pre-share
crypto isakmp key address a.b.c.d
1
crypto ipsec transform-set ah-sha-hmac esp-3des
1
crypto map gsml 10 ipsec-isakmp
set peer a.b.c.d
set transform-set
match address 103
1
interface ATM0/2/0
no ip address
ip virtual-reassembly
 load-interval 30
no atm ilmi-keepalive
dsl operating-mode auto
```

```
interface ATM0/2/0.1 point-to-point
backup interface Cellular0/2/0
ip address negotiated
ip mtu 1492
ip nat outside
ip virtual-reassembly
encapsulation ppp
load-interval 30
dialer pool 2
dialer-group 2
ppp authentication chap callin
ppp chap hostname cisco@dsl.com
ppp chap password 0 cisco
ppp ipcp dns request
crypto map gsml
ip nat outside
ip virtual-reassembly
no snmp trap link-status
pvc 0/35
 pppoe-client dial-pool-number 2
 1
1
interface Cellular0/2/0
ip address negotiated
ip nat outside
ip virtual-reassembly
no ip mroute-cache
dialer in-band
dialer idle-timeout 0
dialer-group 1
crypto map gsm1
interface Vlan1
description used as default gateway address for DHCP clients
ip address 10.4.0.254 255.255.0.0
ip nat inside
ip virtual-reassembly
ip local policy route-map track-primary-if
ip route 0.0.0.0 0.0.0.0 Dialer2 track 234
ip route 0.0.0.0 0.0.0.0 Cellular0/3/0 254
ip nat inside source route-map nat2cell interface Cellular0/2/0 overload
ip nat inside source route-map nat2dsl overload
ip sla 1
icmp-echo 2.2.2.2 source
timeout 1000
frequency 2
ip sla schedule 1 life forever start-time now
access-list 1 permit any
access-list 101 deny ip 10.4.0.0 0.0.255.255 10.0.0.0 0.255.255.255
access-list 101 permit ip 10.4.0.0 0.0.255.255 any
access-list 102 permit icmp any host 2.2.2.2
access-list 103 permit ip 10.4.0.0 0.0.255.255 10.0.0.0 0.255.255.255
dialer-list 1 protocol ip list 1
dialer-list 2 protocol ip permit
route-map track-primary-if permit 10
match ip address 102
```

```
!
route-map nat2dsl permit 10
match ip address 101
!
route-map nat2cell permit 10
match ip address 101
match interface Cellular0/2/0
!
exec-timeout 0 0
login
modem InOut
```

## **Example: SIM Configuration**

### Locking the SIM Card

The following example shows how to lock the SIM. The italicized text in this configuration example is used to indicate comments and are not be seen when a normal console output is viewed.

```
Router# sh cellular 0/2/0 security
Card Holder Verification (CHV1) = Disabled
SIM Status = OK
SIM User Operation Required = None
Number of CHV1 Retries remaining = 3
Router# !! SIM is in unlocked state.!
Router# cellular 0/2/0 lte sim lock 1111
!!!WARNING: SIM will be locked with pin=1111(4).
Do not enter new PIN to lock SIM. Enter PIN that the SIM is configured with.
Call will be disconnected !!!
Are you sure you want to proceed?[confirm]
Router#
Apr 26 19:35:28.339: %CELLWAN-2-MODEM DOWN: Modem in NIM slot 0/2 is DOWN
Apr 26 19:35:59.967: %CELLWAN-2-MODEM UP: Modem in NIM slot 0/2 is now UP
Router#
Router# sh cellular 0/2/0 security
Card Holder Verification (CHV1) = Enabled
SIM Status = Locked
SIM User Operation Required = Enter CHV1
Number of CHV1 Retries remaining = 3
Router# !! SIM is in locked state.!
```

### Unlocking the SIM Card

The following example shows how to unlock the SIM. The italicized text throughout this configuration example is used to indicate comments and will not be seen when a normal console output is viewed.

```
Router# sh cellular 0/2/0 security
Card Holder Verification (CHV1) = Enabled
SIM Status = Locked
SIM User Operation Required = Enter CHV1
Number of CHV1 Retries remaining = 3
Router# !! SIM is in locked state.!
Router# cellular 0/2/0 lte sim unlock 1111
!!!WARNING: SIM will be unlocked with pin=1111(4).
Do not enter new PIN to unlock SIM. Enter PIN that the SIM is configured with.
Call will be disconnected!!!
Are you sure you want to proceed?[confirm]
Router#
Router# sh cellular 0/2/0 security
```

```
Card Holder Verification (CHV1) = Disabled
SIM Status = OK
SIM User Operation Required = None
Number of CHV1 Retries remaining = 3
Router# !! SIM is in unlocked state.!
```

### Automatic SIM Authentication

The following example shows how to configure automatic SIM authentication. The italicized text throughout this configuration example is used to indicate comments and will not be seen when a normal console output is viewed.

```
Router# show cellular 0/2/0 security
Card Holder Verification (CHV1) = Disabled
SIM Status = OK
SIM User Operation Required = None
Number of CHV1 Retries remaining = 3
Router# !! SIM is in unlocked state. !Router# cellular 0/2/0 lte sim lock 1111
!!!WARNING: SIM will be locked with pin=1111(4).
Do not enter new PIN to lock SIM. Enter PIN that the SIM is configured with.
Call will be disconnected !!!
Are you sure you want to proceed?[confirm]
Router#
Apr 26 21:22:34.555: %CELLWAN-2-MODEM DOWN: Modem in NIM slot 0/2 is DOWN
Apr 26 21:23:06.495: %CELLWAN-2-MODEM UP: Modem in NIM slot 0/2 is now UP
Router#
Router# sh cellular 0/2/0 security
Card Holder Verification (CHV1) = Enabled
SIM Status = Locked
SIM User Operation Required = Enter CHV1
Number of CHV1 Retries remaining = 3
Router# !! SIM is in locked state. SIM needs to be in locked state for SIM authentication
to ! work. !Router#
Router# configure terminal
Enter configuration commands, one per line. End with CNTL/Z.
Router(config) # controller cellular 0/2/0
Router(config-controller) # lte sim authenticate 0 1111
CHV1 configured and sent to modem for verification
Router(config-controller) # end
Router#
Apr 26 21:23:50.571: %SYS-5-CONFIG I: Configured from console by console
Router#
Router# sh cellular 0/2/0 security
Card Holder Verification (CHV1) = Enabled
SIM Status = OK
SIM User Operation Required = None
Number of CHV1 Retries remaining = 3
Router# !! SIM is now in locked state but it can be used for connectivity since authentication
is ! good. Authentication can be saved in the router configuration so that when you boot
up ! the router with the same locked SIM, connection can be established with the correct !
 Cisco IOS configuration.!
```

### **Changing the PIN Code**

The following example shows how to change the assigned PIN code. The italicized text throughout this configuration example is used to indicate comments and will not be seen when a normal console output is viewed.

```
Router# sh cellular 0/2/0 security
Card Holder Verification (CHV1) = Disabled
```

SIM Status = OK SIM User Operation Required = None Number of CHV1 Retries remaining = 3 Router# !! SIM is in unlocked state. !Router# Router# cellular 0/2/0 lte sim lock 1111 !!!WARNING: SIM will be locked with pin=1111(4). Do not enter new PIN to lock SIM. Enter PIN that the SIM is configured with. Call will be disconnected !!! Are you sure you want to proceed?[confirm] Router# Apr 26 21:58:11.903: %CELLWAN-2-MODEM DOWN: Modem in NIM slot 0/2 is DOWN Apr 26 21:58:43.775: %CELLWAN-2-MODEM UP: Modem in NIM slot 0/2 is now UP Router# Router# sh cellular 0/2/0 security Card Holder Verification (CHV1) = Enabled SIM Status = Locked SIM User Operation Required = Enter CHV1 Number of CHV1 Retries remaining = 3 Router#!! SIM is in locked state. SIM needs to be in locked state to change its PIN.!Router# Router# cellular 0/2/0 lte sim change-pin 1111 0000 !!!WARNING: SIM PIN will be changed from:1111(4) to:0000(4) Call will be disconnected. If old PIN is entered incorrectly in 3 attempt(s), SIM will be blocked!!! Are you sure you want to proceed?[confirm] Resetting modem, please wait... CHV1 code change has been completed. Please enter the new PIN in controller configuration for verfication Router# Apr 26 21:59:16.735: %CELLWAN-2-MODEM DOWN: Modem in NIM slot 0/2 is DOWN Apr 26 21:59:48.387: %CELLWAN-2-MODEM UP: Modem in NIM slot 0/2 is now UP Router# Router# Router# sh cellular 0/2/0 security Card Holder Verification (CHV1) = Enabled SIM Status = Locked SIM User Operation Required = Enter CHV1 Number of CHV1 Retries remaining = 3 Router#!! SIM stays in locked state, as expected, but with new PIN.!Router# cellular 0/2/0 lte sim unlock 0000 !!!WARNING: SIM will be unlocked with pin=0000(4). Do not enter new PIN to unlock SIM. Enter PIN that the SIM is configured with. Call will be disconnected !!! Are you sure you want to proceed?[confirm] Router# Router# show cellular 0/2/0 security Card Holder Verification (CHV1) = Disabled SIM Status = OK SIM User Operation Required = None Number of CHV1 Retries remaining = 3 Router#!! Unlock with new PIN is successful. Hence, changing PIN was successful.!

### **Configuring an Encrypted PIN**

The following example shows how to configure automatic SIM authentication using an encrypted PIN. The italicized text throughout this configuration example is used to indicate comments and will not be seen when a normal console output is viewed.

```
Router# configure terminal
Enter configuration commands, one per line. End with CNTL/Z.
Router(config)# service password-encryption
Router(config)# username SIM privilege 0 password 1111
Router(config)# do sh run | i SIM
```

username SIM privilege 0 password 7 055A575E70.!! Copy the encrypted level 7 PIN. Use this scrambled PIN in the SIM authentication ! command.! Router(config) # controller cellular 0/2/0 Router(config-controller) # lte sim authenticate 7 055A575E70 CHV1 configured and sent to modem for verification Router(config-controller) # exit Router(config) # no username SIM Router(config) # end May 14 20:20:52.603: %SYS-5-CONFIG\_I: Configured from console by console

# **Upgrading the Modem Firmware**

To upgrade the modem firmware, refer Cisco Firmware Upgrade Guide for 4G LTE and 5G Cellular Modems.

# **SNMP MIBs**

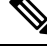

Note

It is recommended that you configure SNMP V3 with authentication/privacy when implementing SNMP SET operation.

The following Simple Management Network Protocol (SNMP) MIBs are supported on Cisco LTE/5G:

- IF-MIB
- ENTITY-MIB
- CISCO-WAN-3G-MIB
- CISCO-WAN-CELL-EXT-MIB

For the CISCO-WAN-3G-MIB, the following tables and sub-tables are supported for 3G and LTE technologies:

- ciscoWan3gMIB(661)
- ciscoWan3gMIBNotifs(0)
- ciscoWan3gMIBObjects(1)
- c3gWanCommonTable(1)
- c3gWanGsm(3)
- c3gGsmIdentityTable(1)
- c3gGsmNetworkTable(2)
- c3gGsmPdpProfile(3)
- c3gGsmPdpProfileTable(1)
- c3gGsmPacketSessionTable(2)
- c3gGsmRadio(4)

- c3gGsmRadioTable(1)
- c3gGsmSecurity(5)
- c3gGsmSecurityTable(1)

For the CISCO-WAN-CELL-EXT-MIB, the following tables and sub-tables are supported for LTE technology only:

- ciscoWanCellExtMIB(817)
- ciscoWanCellExtMIBNotifs(0)
- ciscoWanCellExtMIBObjects(1)
- ciscoWanCellExtLte(1)
- cwceLteRadio(1)
- cwceLteProfile(2)

You can download the MIBs from the Cisco MIB Locator at http://www.cisco.com/go/mibs.

## SNMP LTE/5G Configuration: Example

The following example describes how to configure 3G 4G MIB trap on the router:

```
controller Cellular 0/2/0
lte event rssi onset mib-trap All-lte
lte event rssi onset threshold -100
lte event rssi abate mib-trap All-lte
lte event rssi abate threshold -90
lte event temperature onset mib-trap
lte event temperature onset threshold 55
lte event temperature abate mib-trap
lte event temperature abate threshold 50
lte event modem-state mib-trap all
lte event service mib-trap
lte event network mib-trap
lte event connection-status mib-trap All-lte
lte event rsrp onset mib-trap All-lte
lte event rsrp onset threshold -85
lte event rsrp abate mib-trap All-lte
lte event rsrp abate threshold -80
lte event rsrq onset mib-trap All-lte
lte event rsrq onset threshold -8
lte event rsrq abate mib-trap All-lte
lte event rsrq abate threshold -6
```

The following example describes how to configure SNMP capability on the router:

```
snmp-server group neomobilityTeam v3 auth notify 3gView
snmp-server view 3gView ciscoWan3gMIB included
snmp-server community neomobility-test RW snmp-server community public RW
snmp-server enable traps c3g
snmp server enable traps LTE
snmp-server host 172.19.153.53 neomobility c3g snmp-server host 172.19.152.77 public c3g
snmp-server host 172.19.152.77 public udp-port 6059
```

The following example describes how to configure an external host device to communicate with the router through SNMP:

```
setenv SR_MGR_CONF_DIR /users/<userid>/mibtest
setenv SR_UTIL_COMMUNITY neomobility-test
setenv SR_UTIL_SNMP_VERSION -v2c
setenv SR_TRAP_TEST_PORT 6059
```

# Troubleshooting

This section provides the essential information and resources available for troubleshooting the Cisco LTE/5G feature.

## Verifying Data Call Setup

To verify the data call setup, follow these steps:

- 1. After you create a modem data profile using the cellular profile create command and configuring DDR on the cellular interface, send a ping from the router to a host across the wireless network.
- **2.** If the ping fails, debug the failure by using the following debug and show commands:
- 3. debug chat
- 4. debug modem
- 5. debug dialer
- 6. show cellular all
- 7. show controller cell0/2/0
- 8. show interface cellular
- 9. show running-config
- 10. show ip route
- 11. show platform
- 12. Save the output from these commands and contact your system administrator.

## **Checking Signal Strength**

If the Received Signal Strength Indication (RSSI) level is very low (for example, if it is less than -110 dBm), follow these steps:

#### Procedure

|        | Command or Action                                                                              | Purpose |
|--------|------------------------------------------------------------------------------------------------|---------|
| Step 1 | Check the antenna connection. Make sure the TNC connector is correctly threaded and tightened. |         |

|        | Command or Action                                                                               | Purpose |
|--------|-------------------------------------------------------------------------------------------------|---------|
| Step 2 | If you are using a remote antenna, move the antenna cradle and check if the RSSI has improved.  |         |
| Step 3 | Contact your wireless service provider to verify if there is service availability in your area. |         |

## **Verifying Service Availability**

The following is a sample output for the **show cellular all** command for a scenario where the antenna is disconnected and a modem data profile has not been created.

```
Router# show cellular 0/2/0 all
Hardware Information
_____
Modem Firmware Version = SWI9X30C 02.20.03.00
Modem Firmware built = 2016/06/30 10:54:05
Hardware Version = 1.0
Device Model ID: EM7455
International Mobile Subscriber Identity (IMSI) = 123456000031546
International Mobile Equipment Identity (IMEI) = 356129070052334
Integrated Circuit Card ID (ICCID) = 8949001508130031546
Mobile Subscriber Integrated Services
Digital Network-Number (MSISDN) =
Modem Status = Modem Online
Current Modem Temperature = 42 deg C
PRI SKU ID = 1102526, PRI version = 002.017 000, Carrier = Generic
OEM PRI version = 002
Profile Information
_____
Profile 1 = ACTIVE* **
_____
PDP Type = IPv4v6
PDP address = 29.29.29.196
PDP IPV6 address = 2001:2678:2680:5FD7:DDE7:70E1:DC07:CCB7/64 Scope: Global
Access Point Name (APN) = broadband
Authentication = None
       Primary DNS address = 8.0.0.8
       Secondary DNS address = 8.8.4.4
       Primary DNS IPV6 address = 2001:4860:4860:0:0:0:0:8888
       Secondary DNS IPV6 address = 2001:4860:4860:0:0:0:0:0:8844
Profile 2 = ACTIVE
PDP Type = IPv4v6
PDP address = 21.21.21.206
Access Point Name (APN) = basic
Authentication = None
       Primary DNS address = 171.70.168.183
       Secondary DNS address = 8.8.8.8
       Primary DNS IPV6 address = 2001:4860:4860:0:0:0:0:8888
       Secondary DNS IPV6 address = 2001:4860:4860:0:0:0:0:0:8844
Profile 3 = INACTIVE
_____
```

```
PDP Type = IPv4
Access Point Name (APN) = mpdn
Authentication = None
Profile 4 = INACTIVE
PDP Type = IPv4
Access Point Name (APN) = broadband
Authentication = None
Profile 5 = INACTIVE
_____
PDP Type = IPv4
Access Point Name (APN) = cisco.gw4.vzwentp
Authentication = None
Profile 6 = INACTIVE
_____
PDP Type = IPv4
Access Point Name (APN) = mobility-de1
Authentication = None
Profile 7 = INACTIVE
_____
PDP Type = IPv4
Access Point Name (APN) = mobility-de2
Authentication = None
Profile 8 = INACTIVE
_____
PDP Type = IPv4
Access Point Name (APN) = broadband
Authentication = None
Profile 9 = INACTIVE
_____
PDP Type = IPv4
Access Point Name (APN) = mpdndt-qos
Authentication = None
Profile 10 = INACTIVE
_____
PDP Type = IPv4
Access Point Name (APN) = mobility-de2
Authentication = None
Profile 11 = INACTIVE
_____
PDP Type = IPv4
Access Point Name (APN) = broadband
Authentication = None
Profile 12 = INACTIVE
_____
PDP Type = IPv4
Access Point Name (APN) = wfqos
Authentication = CHAP
Username: ipv4v6
Password:
Profile 13 = INACTIVE
_____
PDP Type = IPv4
Access Point Name (APN) = broadband
```

```
Authentication = CHAP
Username: ipv4v6
Password:
Profile 14 = INACTIVE
PDP Type = IPv4
Access Point Name (APN) = mobility-de2
Authentication = CHAP
Username: ipv4v6
Password:
Profile 15 = INACTIVE
PDP Type = IPv4
Access Point Name (APN) = aaaauth
Authentication = CHAP
Username: ipv4v6
Password:
Profile 16 = INACTIVE
 _____
PDP Type = IPv4
Access Point Name (APN) = broadband
Authentication = CHAP
Username: ipv4v6
Password:
 * - Default profile
 ** - LTE attach profile
Configured default profile for active SIM 0 is profile 1.
Data Connection Information
_____
Profile 1, Packet Session Status = ACTIVE
       Cellular0/2/0:
       Data Packets Transmitted = 198 , Received = 209
       Data Transmitted = 14410 bytes, Received = 24882 bytes
       IP address = 29.29.29.196
       Primary DNS address = 8.0.0.8
       Secondary DNS address = 8.8.4.4
       Primary DNS IPV6 address = 2001:4860:4860:0:0:0:0:8888
       Secondary DNS IPV6 address = 2001:4860:4860:0:0:0:0:8844
Profile 2, Packet Session Status = ACTIVE
       Cellular0/2/1:
       Data Packets Transmitted = 12 , Received = 13
       Data Transmitted = 1200 bytes, Received = 1144 bytes
       IP address = 21.21.21.206
       IPV6 address = 2001:567A:567A:1480:5DD6:18D1:BD63:49DA/64 Scope: Global
       Primary DNS address = 171.70.168.183
       Secondary DNS address = 8.8.8.8
       Primary DNS IPV6 address = 2001:4860:4860:0:0:0:0:8888
       Secondary DNS IPV6 address = 2001:4860:4860:0:0:0:0:8844
Profile 3, Packet Session Status = INACTIVE
Profile 4, Packet Session Status = INACTIVE
Profile 5, Packet Session Status = INACTIVE
Profile 6, Packet Session Status = INACTIVE
Profile 7, Packet Session Status = INACTIVE
Profile 8, Packet Session Status = INACTIVE
Profile 9, Packet Session Status = INACTIVE
```

```
Profile 10, Packet Session Status = INACTIVE
Profile 11, Packet Session Status = INACTIVE
Profile 12, Packet Session Status = INACTIVE
Profile 13, Packet Session Status = INACTIVE
Profile 14, Packet Session Status = INACTIVE
Profile 15, Packet Session Status = INACTIVE
Profile 16, Packet Session Status = INACTIVE
Network Information
------
Current System Time = Tue Jan 8 23:24:22 1980
 --More--
*Jun 19 06:13:14.665: %IOSXE OIR-6-INSSPA: SPA inserted in sCurrent Service Status = Normal
Current Service = Packet switched
Current Roaming Status = Roaming
Network Selection Mode = Automatic
Network = 123 \ 456
Mobile Country Code (MCC) = 123
Mobile Network Code (MNC) = 456
Packet switch domain(PS) state = Attached
LTE Carrier Aggregation state = Deconfigured
Registration state (EMM) = Registered
EMM Sub State = Normal Service
Tracking Area Code (TAC) = 1801
Cell ID = 768001
Network MTU is not Available
Radio Information
_____
Radio power mode = online
LTE Rx Channel Number = 2000
LTE Tx Channel Number = 20000
LTE Band = 4
LTE Bandwidth = 10 MHz
Current RSSI = -71 dBm
Current RSRP = -95 dBm
Current RSRQ = -7 dB
Current SNR = 26.4 dB
Physical Cell Id = 12
Number of nearby cells = 1
Idx PCI (Physical Cell Id)
-----
1
            12
Radio Access Technology (RAT) Preference = LTE
Radio Access Technology (RAT) Selected = LTE
Modem Security Information
_____
Active STM = 0
SIM switchover attempts = 0
Card Holder Verification (CHV1) = Disabled
SIM Status = OK
SIM User Operation Required = None
Number of CHV1 Retries remaining = 3
Cellular Firmware List
_____
Idx Carrier
              FwVersion
                            PriVersion Status
1 ATT
               02.20.03.00 002.019 000 Inactive
   GENERIC
2
                02.20.03.00 002.017_000 Active
                02.20.03.22
                             002.020 000
 3
    SPRINT
                                         Inactive
                02.20.03.00 002.018 000 Inactive
```

02.20.03.22 002.026 000 Inactive

4

TELSTRA 5 VERIZON

```
Firmware Activation mode : AUTO
GPS Information
_____
GPS Info
_____
GPS Feature: enabled
GPS Mode Configured: not configured
GPS Status: NMEA Disabled
SMS Information
_____
Incoming Message Information
_____
SMS stored in modem = 0
SMS archived since booting up = 0
Total SMS deleted since booting up = 0
Storage records allocated = 25
Storage records used = 0
Number of callbacks triggered by SMS = 0
Number of successful archive since booting up = 0
Number of failed archive since booting up = 0
Outgoing Message Information
_____
Total SMS sent successfully = 0
Total SMS send failure = 0
Number of outgoing SMS pending = 0
Number of successful archive since booting up = 0
Number of failed archive since booting up = 0
Last Outgoing SMS Status = SUCCESS
Copy-to-SIM Status =
                    0x0
Send-to-Network Status = 0x0
Report-Outgoing-Message-Number:
 Reference Number = 0
 Result Code =
                     0x0
 Diag Code =
                      0x0 0x0 0x0 0x0 0x0
SMS Archive URL =
Error Information
_____
This command is not supported on 4G modems.
Modem Crashdump Information
_____
Modem crashdump logging: off
```

## Successful Call Setup

The following is a sample output when a call is set up. It shows a received IP address from the network. Call setup is successful and data path is open.

```
debug dialer debug cellular 0/2/0 messages callcontrol
```

## Modem Troubleshooting Using Integrated Modem DM Logging

As part of the 3G and 4G serviceability enhancement in Cisco IOS Release 15.2(4)M2 and Cisco IOS Release 15.3(1)T, DM log collection has been integrated into Cisco IOS, eliminating the need for an external PC and simplifying the DM log collection process. The lte modem dm-log command can be used in controller cellular configuration mode to configure integrated DM logging to monitor traffic on the modem. See the Cisco 3G and 4G Serviceability Enhancement User Guide for more information on configuring Integrated DM Logging parameters.

## Modem Settings for North America and Carriers Operating on 700 MHz Band

For LTE-EA deployments in North America and for carriers operating in the 700 MHz band, the following changes to the modem settings are required to prevent long network attach times.

The output of show cellular x/x/x all command shows the following:

- Current RSSI is -125 dBM
- LTE Technology Preference = No preference specified (AUTO)

The following sections explain useful commands for changing modem settings:

### **Changing Modem Settings**

To change the modem settings to force the modem to scan different technologies, use the following Cisco IOS command:

```
Router# cellular 0/2/0 lte technology ?
auto Automatic LTE Technology Selection
lte LTE
umts UMTS
```

### **Electronic Serial Number (ESN)**

The ESN number is located directly on the modem label in hexadecimal notation. It can also be retrieved using the Cisco IOS CLI using the show cellular *slot/port/module* hardware command.

The sample output below shows the ESN number:

# **Additional References**

### **Related Documents**

| Related<br>Topic   | Document Title                                                                                                    |
|--------------------|----------------------------------------------------------------------------------------------------|
| Hardware           | • Cisco 4G-LTE Wireless WAN EHWIC                                                                                                    |
| and                | http://www.cisco.com/en/US/docs/routers/access/interfaces/ic/hardware/installation/guide/EHWIC-4G-L                                                                                                    |
| Installation       | • Cisco Fourth-Generation LTE Network Interface Module Installation Guide                                                                                                    |
|                    | http://www.cisco.com/c/en/us/td/docs/routers/access/interfaces/NIM/hardware/installation/guide/4GLTE                                                                                                    |
| Supported<br>Cisco | Installing Cisco Interface Cards in Cisco Access Routers                                                                                                    |
| antennas           | http://www.cisco.com/en/US/docs/routers/access/interfaces/ic/hardware/installation/guide/inst_ic.html                                                                                                    |
| and<br>cables      | • Cisco 4G/3G Omnidirectional Dipole Antenna (4G-LTE-ANTM-D)                                                                                                    |
|                    | http://www.cisco.com/en/US/docs/routers/access/wireless/hardware/notes/4G3G_ant.html                                                                                                    |
|                    | • Cisco 4G Indoor Ceiling-Mount Omnidirectional Antenna (4G-ANTM-OM-CM)                                                                                                    |
|                    | http://www.cisco.com/en/US/docs/routers/access/wireless/hardware/notes/antcm4gin.html                                                                                                    |
|                    | • Cisco Outdoor Omnidirectional Antenna for 2G/3G/4G Cellular (ANT-4G-OMNI-OUT-N)                                                                                                    |
|                    | http://www.cisco.com/en/US/docs/routers/connectedgrid/antennas/installing/Outdoor_Omni_for_2G_3G                                                                                                    |
|                    | • Cisco Integrated 4G Low-Profile Outdoor Saucer Antenna (ANT-4G-SR-OUT-TNC)                                                                                                    |
|                    | http://www.cisco.com/en/US/docs/routers/connectedgrid/antennas/installing/4G_LowProfile_Outdoor_Sates and the set of the set of the |
|                    | • Cisco Single-Port Antenna Stand for Multiband TNC Male-Terminated Portable Antenna (Cisco 4G                                                                                                    |
|                    | http://www.cisco.com/en/US/docs/routers/access/wireless/hardware/notes/4Gantex15-10r.html                                                                                                    |
|                    | • Cisco 4G Lightning Arrestor (4G-ACC-OUT-LA)                                                                                                    |
|                    | http://www.cisco.com/en/US/docs/routers/access/wireless/hardware/notes/4Glar.html                                                                                                    |
|                    | • Lightning Arrestor for the Cisco 1240 Connected Grid Router                                                                                                    |
|                    | http://www.cisco.com/en/US/docs/routers/connectedgrid/lightning_arrestor/Lightning_Arrestor_for_the_0                                                                                                    |
|                    | Cisco 4G Indoor/Outdoor Active GPS Antenna (GPS-ACT-ANTM-SMA)                                                                                                    |

| Related<br>Topic | Document Title                                                                                                    |
|------------------|----------------------------------------------------------------------------------------------------|
| Datasheet        | Modules data sheets for ISR4k                                                                                                    |
|                  | http://www.cisco.com/c/en/us/products/routers/4000-series-integrated-services-routers-isr/datasheet-listing.h<br>• LTE datasheet                                                  |
|                  | http://www.cisco.com/en/US/docs/routers/access/wireless/hardware/notes/4Gantex15-10r.html<br>http://www.cisco.com/c/en/us/td/docs/routers/access/4400/roadmap/isr4400roadmap.html |

### MIBs

| МІВ                                                                 | MIBs Link                                                                                                    |
|---------------------------------------------------------------------|----------------------------------------------------------------------------------------------------|
| • IF-MIB<br>• CISCO-ENTITY-VENDORTYPE-OID-MIB<br>• CISCO-WAN-3G-MIB | To locate and download MIBs for selected platforms, Cisco<br>software releases, and feature sets, use Cisco MIB Locator<br>found at the following URL:<br>http://www.cisco.com/go/mibs |

### RFCs

| RFC         | Title                                             |
|-------------|---------------------------------------------------|
| RFC<br>3025 | Mobile IP Vendor/Organization-Specific Extensions |

### **Technical Assistance**

| Description                                                                                                    | Link                                              |
|----------------------------------------------------------------------------------------------------|---------------------------------------------------|
| The Cisco Support and Documentation website provides<br>online resources to download documentation, software,<br>and tools. Use these resources to install and configure<br>the software and to troubleshoot and resolve technical<br>issues with Cisco products and technologies. Access to<br>most tools on the Cisco Support and Documentation<br>website requires a Cisco.com user ID and password. | http://www.cisco.com/cisco/web/support/index.html |